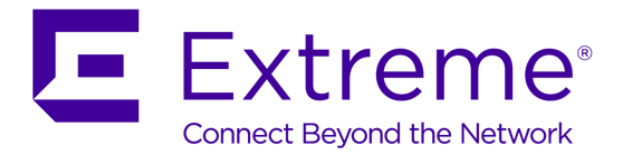

ェクストリーム・ネットワークス レイヤ 2/3 スイッチ 基本設定ガイド

# 本書について

## ■ はじめに

本書は、エクストリーム・ネットワークス(以下「NetIron」と云う)のレイヤ2 スイッチおよびレイヤ3 ス イッチを使用するときの基本設定ガイドです。使用頻度が高いと想定される機能を抜粋し、その機能の概要お よび、設定項目を CLI インタフェースによる設定コマンドを用いて説明しています。

#### ■ 表記

この基本設定ガイドは、次の表記規約にしたがって情報を提供します。

細字(例:NetIron Router#) :コマンドプロンプトや装置からのメッセージを表示します。

太字(例: show、show) : ユーザーが入力する CLI コマンドを強調表示します。

青字(例: CONFIG モードに~): CLI コマンドの補足説明を強調表示します。

注記:重要な事実、誤りやすい事項について、注意を促します。

補足:本文の理解を深める事項や知っておいて頂きたい情報を示しています。

参照:この基本設定ガイドの中で、関連項目や参照して頂きたい情報を示しています。

#### ■ 本書の構成

この基本設定ガイドは、次の章で構成されています。

- ・1 章「システムの基本設定」では、エクストリームのレイヤ2 スイッチおよびレイヤ3 スイッチを運用 する前に必要なスイッチの設定(IP アドレス、クロックなど)やスイッチを運用・管理するための基本 機能とコマンドについて説明しています。
- ・2 章「スイッチング機能の設定」では、エクストリームのレイヤ2スイッチおよびレイヤ3スイッチが 有するおもなスイッチング機能について、機能の概要・特徴とコマンドの設定方法をネットワーク構成例 を用いて説明しています。
- ・3 章「ルーティング機能の設定」では、エクストリームのレイヤ3スイッチが有するおもなレイヤ3機能について、機能の概要・特徴とコマンドの設定方法をネットワーク構成例を用いて説明しています。 また、エクストリームのレイヤ2スイッチがサポートしている「ベースレイヤ3機能」についても紹

介しています。

■ 関連資料

エクストリームの全ての製品の詳細は、以下の弊社日本法人のサイトの「製品&サービス」からダウンロード 可能となっております。

http://www.brocade.com/ja/products-services.html

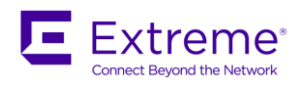

# 目 次

| 本書につい | て | <br> | <br> | i |
|-------|---|------|------|---|
|       |   |      |      |   |

| システム基本設定                       | 1  |
|--------------------------------|----|
| 概要                             | 2  |
| システムへのログオン                     | 3  |
| シリアルポートを使用してマネージメントステーションに接続する | 2  |
| パスワードを設定する                     | 2  |
| IP アドレスの設定                     | 6  |
| IPアドレスを設定する                    | 6  |
| システムクロックの設定                    | 7  |
| システムの時刻と日付を設定する                | 7  |
| SNTP/NTP サーバーと同期する             | 7  |
| ソフトウェアイメージの更新                  | 8  |
| ソフトウェアイメージを更新する                | 8  |
| コンフィグレーションファイルの変更              |    |
| システム設定変更をフラッシュメモリに保存する         | 10 |
| 設定変更したシステムを変更前の状態に戻す           | 10 |
| コンフィグレーションファイルの表示              | 10 |
| システムのリブート                      | 12 |
| ソフトウェアイメージからシステムをリブートする        | 12 |
| ログの参照                          | 13 |
| ログを参照する                        | 13 |
| Syslog サービスを利用する               |    |

| 2章. | スイッチング(レイヤ 2)機能の設定         | 14 |
|-----|----------------------------|----|
|     | 概要                         | 15 |
|     | トランク(スタティック LAG)の設定        | 16 |
|     | トランクのポート設定ルール              | 16 |
|     | トランクポートの設定例                | 16 |
|     | リンクアグリゲーションの(ダイナミック LAG)設定 | 18 |
|     | リンクアグリゲーションのポート設定のルール      | 18 |
|     | リンクアグリゲーションの設定例            | 18 |

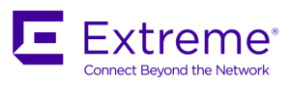

| バーチャル LAN(VLAN)の設定     |    |
|------------------------|----|
| VLAN 機能の説明             | 21 |
| ポートベース VLAN の設定例       | 21 |
| VLAN タギングの設定例          | 24 |
| VLAN 間ルーティングの設定例       | 25 |
| スパニングツリープロトコル(STP)の設定  | 28 |
| 標準 STP パラメータの設定例       | 28 |
| シングルインスタンス STP の設定例    |    |
| VLAN グループごとの STP の設定例  |    |
| ラピッドスパニングツリー(RSTP)の設定  | 32 |
| アクセスコントロールリスト(ACLs)の設定 | 34 |
| 標準 ACLs と拡張 ACLs       | 34 |
| 標準 ACLs の設定例           | 35 |
| 拡張 ACLs の設定例           |    |
| ACLs によるリモートアクセスの規制    | 36 |
| その他の機能                 |    |
| ポートフラップダンペニング          |    |
| ループデテクション              | 39 |
|                        |    |
| ルーティング(レイヤ 3)機能の設定     | 42 |
| 概要                     | 43 |
| スタティックルーティングの設定        | 44 |

| スタティックルーティングの設定      | 44 |
|----------------------|----|
| スタティックルーティングの設定例     | 44 |
| RIP の設定              | 46 |
| RIP の設定例             | 46 |
| OSPF の設定             | 49 |
| 基本的な OSPF の設定例       | 50 |
| パッシブインターフェースの設定例     | 53 |
| 再配布の設定例              | 55 |
| コストの設定例              | 57 |
| BGP4 の設定             | 59 |
| 基本的な BGP4 の設定例       | 60 |
| AS パス属性を用いたルート制御の設定例 | 62 |
| メトリック属性を用いたルート制御の設定例 | 64 |

3章.

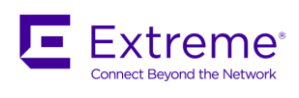

| VRRP の設定               | 66 |
|------------------------|----|
| 基本的な VRRP の設定例         | 68 |
| トラックポートの設定例            | 69 |
| OSPF と組み合わせた VRRP の設定例 | 72 |
| VRRP-E の設定             | 75 |
| 基本的な VRRP-E の設定例       | 76 |

1章.システム基本設定

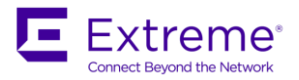

# 概要

この章では、エクストリームのレイヤ2スイッチおよびレイヤ3スイッチを運用する前に必要なスイッチの設定(IPアドレス、クロックなど)やスイッチを運用・管理するための基本機能とコマンドについて説明します。

この章は、次の基本機能の説明で構成されています。

- ・ソフトウェア イメージの更新...... P.8 システム ソフトウェアの更新およびバックアップ方法を説明します。
- ・コンフィグレーション ファイルの変更......P.10 スイッチのコンフィグレーション ファイルの変更およびバックアップ方法を説明します。

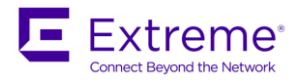

# システムへのログオン

スイッチに IP アドレスを割り当てるには、コマンドライン インタフェース (CLI) で設定します。CLI を 使用するには、RS-232C シリアル接続を行います。スイッチに IP アドレスを割り当てると、Telnet、SSH, ウェブ マネージメント インタフェースなどからシステムの設定が可能です。

■ シリアルポートを使用してマネージメントステーションに接続する シリアルコンソールポート(male DB-9)から、DB9 female- RJ45 female 変換アダプタ にて接続します。

端末エミュレーション プログラムを起動し、次のパラメータを設定します。

- ・通信速度:9600bps
- ・データ長:8
- ・パリティ:なし
- ・ストップビット:1
- フロー制御:なし

シリアル接続が確立できれば、Enter キーを押します。端末エミュレーション ウィンドウに以下のコマンド ライン インタフェース プロンプトが表示されます。プロンプトには製品シリーズ名が表示されます。

NetIron>

■ パスワードを設定する

システムの設定について、CLI には次の3 つのレベルがあります。すべてのレベルにおいて、コマンドを入 力する場合は、コマンドが特定できるレベルまで省略して入力することが可能です。

- CLI セッションを確立したときのレベルです。このレベルでは、ある程度のシステム情報を閲覧できます が、システムやポート パラメータの設定はできません。
- ・特権レベルでの実行モード

・ユーザーレベルでの実行モード

Enable レベルとも呼びます。パスワードを設定して保護することができます。フラッシュ モジュールで のファイル管理、システム設定をフラッシュ メモリに保存、キャッシュのクリアなどが可能です。

・CONFIG モード

システムの IP アドレスの設定、スイッチング機能とルーティング機能を設定できます。CONFIG モード に移行するには、特権レベルでログインしている必要があります。

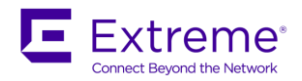

特権レベルのパスワード設定には、次のレベルがあります。

Super User

システムのすべての設定の読み込み/書き込みができます。通常、システム管理者用に使用します。Super User からのみパスワードの設定が可能です。

注記:

Super User のパスワードを設定しなければ、他のパスワードを設定できません

Port Configuration

特定のポートの設定の読み込み/書き込みのみ可能です。グローバル パラメータ (システム パラメータ) は読み込み/書き込みができません。

Read Only

特権モードと CONFIG モードにアクセス可能ですが、読み込みのみできます。

ここでは、パスワードの設定例を示します。パスワードは半角 32 文字以内で指定します。

NetIron> enable

特権レベルでの実行モードに移行します。

NetIron# configure terminal

CONFIG モードに移行します。

NetIron(config)#

NetIron(config) # enable super-user-password <password>

Super User のパスワードを設定します。

NetIron(config) # enable port-config-password <password>

Port Configuration User のパスワードを設定します。

NetIron(config) # enable read-only-password <password>

Read Only User のパスワードを設定します。

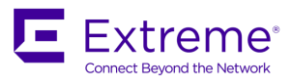

補足:

- ・実行モードや CONFIG モードでは、? キーや TAB キーを押すとコマンドやオプションのヘルプを 表示することが可能です。
- ・エクストリーム製品のセキュリティ機能として、パスワード設定のほかに認証サーバを利用した ユーザ認証や ACL を利用したアクセス制限などがあります。

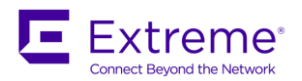

# IP アドレスの設定

スイッチには管理用インタフェースがあります。管理用インタフェースに IP アドレスを設定することで、 RS-232C シリアル接続以外の管理用インタフェースを使用してシステムを管理することが可能です。

■ 管理用インタフェースに IP アドレスを設定する

ここでは、レイヤ2スイッチとレイヤ3スイッチの管理インタフェースに IPアドレスを設定します。

● レイヤ2/レイヤ3スイッチ

NetIron Router# configure terminal

NetIron Router (config)#

グローバル コンフィグ レベルに移行します。

NetIron Router (config) # interface management 1

NetIron Router (config-if-mgmt-1)# ip address 192.168.54.1/24

管理用インタフェースに IP アドレス (192.168.54.1)、サブネット マスク (255.255.255.0) を設定します。

NetIron Router (config-if-mgmt-1) # exit

NetIron Router (config) # ip route 0.0.0.0 0.0.0 192.168.54.254

デフォルト ゲートウェイ アドレスを設定します。

設定した IP アドレスを確認するには、レイヤ2 スイッチでは show ip、レイヤ3 スイッチでは show ip interface を使用します。また、設定した IP アドレス マスクやルーティング テーブルを参照する際にマスクビット長で表示するには、ip show-subnet-length コマンドを設定します。

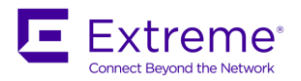

# システムクロックの設定

スイッチの日付と時刻を設定します。エクストリームのレイヤ 2/3 スイッチでは、システム クロックの設 定方法は、次の2 通りの手順があります。

・コマンドライン インタフェースから設定する

・SNTP(Simple Network Time Protocol)サーバーを指定する

SNTP サーバーは、ネットワーク内の時間を管理します。SNTP サーバーを指定すると、システムをリセットしても日時の情報を SNTP サーバーから取得して自動的に設定します。

# ■ システムの時刻と日付を設定する

ここでは、システムの日付と時刻の設定例を示します。

NetIron# clock set 19:08:05 1-31-2017 2017 年1 月 31 日 19 時8 分5 秒に設定します。

## ■ NTP サーバーと同期する

#### ここでは、NTP サーバーを指定して、日時の情報を同期するように設定します。

NetIron(config)# ntp NTP 機能を有効化します。 NetIron(config-ntp)#server 133.243.238.164 NTP サーバーとして、133.243.238.164を設定します。

NTP サーバとのアソシエーションを確認するには、show ntp associations コマンドを実行してください。 日時を確認するには、show clock コマンドを実行してください。

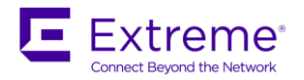

# ソフトウェアイメージの更新

エクストリームのレイヤ 2/3 スイッチでは、フラッシュ メモリとネットワーク上の TFTP (Trivial File Transfer Protocol) サーバーとの間で、ソフトウェア イメージ ファイルのダウンロード/ アップロードをサ ポートしています。

TFTP サーバーを利用して、ソフトウェア イメージ ファイルの更新・バックアップを実行することが可能です。

フラッシュ メモリは、次の2 種類が実装されています。

・プライマリ フラッシュ メモリ

ソフトウェア イメージ ファイルやシステムの設定情報などのデフォルトの保存場所です。

・セカンダリ フラッシュ メモリ

プライマリ フラッシュ メモリのバックアップとして利用できます。

■ ソフトウェアイメージを更新する

ここでは、ソフトウェア イメージ ファイルを TFTP サーバーとの間でダウンロード/ アップロードするコ マンドを説明します。

● Boot Code の更新 (以下の例は、CES/CER シリーズです)

NetIron# copy tftp flash 10.1.50.1 cebxxxx.bin boot

TFTP サーバー 10.1.50.1 から、ファイル名 cebxxxxx.bin のブートコードを boot にコピー、書き込みを実行します。

NetIron#show flash

Bootrom が正しく書き込まれているかどうかの確認を行ないます。(以下の赤字部分)

Boot Flash - Type AM29LV040B, Size 512 KB

o Boot Image

Version 5.3.0T185, Size 447585 bytes, Check Sum 58c7

Compiled on Nov 16 2011 at 10:06:46 labeled as cebxxxxx

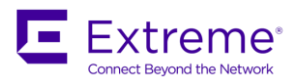

NetIron# reload

リロードします。

NetIron# boot system flash primary

フラッシュのプライマリからブートします。

#### 注記:

Boot code の書き込み中に電源を落としたり、TFTP サーバーとの接続性を切断しないでください。 また、書き込み後のリロードの前に、必ず show flash コマンドで正しく書き込まれていることを確認 してください。Boot code が正しく書き込まれずに再起動やリロードをしてしまいますと、二度と起 動出来なくなる場合があります。その場合は、ご購入元または、エクストリームサポートまでご連絡 ください。

#### ● flash Code の更新

NetIron#copy tftp flash 10.1.50.1 cexxxx.bin primary

TFTP サーバー10.1.50.1 から、現在操作しているスイッチのプライマリ フラッシュ メモリにファイル名 cexxxx.bin のフラッシュ コードをコピーします。セカンダリにコピーする場合は、最後の命令文を「secondary」とします。

NetIron# reload

リロードします。

NetIron# boot system flash primary

フラッシュのプライマリからリブートします。

## ● flash code のバックアップ

NetIron#copy flash tftp 10.1.50.1 cexxxx.bin primary

プライマリ フラッシュ メモリから、tftp サーバー10.1.50.1 へ cexxxx. bin というファイル名でコードをコピーします。

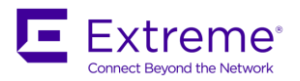

# コンフィグレーションファイルの変更

エクストリームののレイヤ 2/3 スイッチには、次の2 種類のコンフィグレーション ファイルがあります。

Startup-Configuration

現在フラッシュ メモリに保存されている設定情報です。

Running-Configuration

システムが参照する RAM 上の設定情報です。

コンフィグレーション ファイルは、TFTP (Trivial File Transfer Protocol) サーバーにアップロード/ ダウン ロードが可能です。バックアップやブート時に TFTP サーバーから読み出して起動する用途などに使用でき ます。Startup-Configuration はフラッシュ メモリに保存され、Running-Configuration は DRAM に常駐しま す。

### ■ システムの設定変更をフラッシュメモリに保存する

システムへの設定変更をフラッシュ メモリに保存するには、以下のコマンドを使用します。このコマンドにより、Running-Configurationの内容が Startup-Configuration に保存されます。

NetIron# write memory

### ■ 設定変更したシステムを変更前の状態に戻す

フラッシュ メモリに保存する前の状態に戻すには、以下のコマンドを使用します。このコマンドにより、 Startup-Configuration の内容がシステムに反映されます。

NetIron# reload

# ■ コンフィグレーションファイルの表示

Startup-Configuration の内容を表示するには、以下のコマンドを使用します。

NetIron# show Configuration

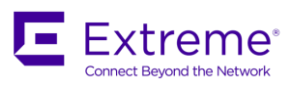

# Running-Configuration の内容を表示するには、以下のコマンドを使用します。

NetIron# show running-Config

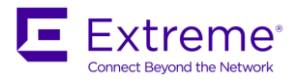

# システムのリブート

ブート コマンドを使用すると、スイッチのソフトウェアを再起動させることが可能です。エクストリーム のレイヤ3 スイッチでは、次のデバイスから再起動が可能です。

- ・プライマリ フラッシュ メモリ
- ・セカンダリ フラッシュ メモリ
- TFTP (Trivial File Transfer Protocol)  $\forall \vec{n} \vec{n}$

ソフトウェアイメージからシステムをリブートする
 ここでは、システムをリブートする例を示します。

注記:

システムをリブートする前に、ブート コードの TFTP 転送が正常に行われていることを確認してください。 ブート コードの転送が正常に行われていない状態でリブートを行った場合、ブート コードが見つからない ためリブートできません。

NetIron# boot system flash primary

プライマリ フラッシュ メモリからソフトウェア イメージを読み出してリブートします。

NetIron# boot system flash secondary

セカンダリ フラッシュ メモリからソフトウェア イメージを読み出してリブートします。

NetIron# boot system tftp 192.22.33.44 cexxxx.bin

TFTP サーバーからソフトウェア イメージを読み出してリブートします。

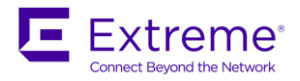

# ログの参照

エクストリームのレイヤ 2/3 スイッチでは、Syslog メッセージをデフォルトで 50 件、最大 4000 件までロ ーカル バッファに保存できます。また、Syslog サーバーを最大 6 台まで指定して、ローカル バッファと Syslog サーバーの両方に保存することができます。

ローカル バッファに保存された Syslog メッセージは、システムをリロードまたはリブートすると削除され ますが、Syslog サーバーに保存された Syslog メッセージはサーバーに保存されますので、いつでも参照す ることが可能です。

エクストリームのソフトウェアは、以下のレベルごとに Syslog メッセージを記録できます。

- Emergencies
- Alerts
- Critical
- Errors
- Warnings
- Notifications
- Informational
- Debugging

■ ログを参照する

ローカル バッファ内の Syslog を参照するには、次のコマンドを使用します。

NetIron# show logging

# ■ syslog サービスを利用する

Syslog サービスはデフォルトで有効になっています。Syslog を無効にするには、次のコマンドを使用します。

NetIron (Config) # no logging on Syslog サービスを再度有効にするには、次のコマンドを使用します。 NetIron (config) # logging on Syslog サーバーを指定するには、次のコマンドを使用します。 NetIron (config) # logging host 172.24.199.60

Syslog サーバーとして、1972.24.199.60を指定します。

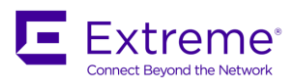

# 2章.スイッチング(レイヤ2)機能の設定

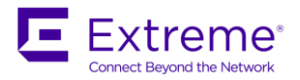

この章では、エクストリームのレイヤ2スイッチおよびレイヤ3スイッチが実装するおもなスイッチング 機能について、機能の概要・特徴とコマンドの設定方法をネットワーク構成例を用いて説明します。 この章は、次のスイッチング機能の説明で構成されています。

- ・リンク アグリゲーション(ダイナミックLAG)の設定......P.18 リンク アグリゲーションのポート設定のルールから基本的な設定方法までを説明します。
- ・バーチャル LAN (VLAN) の設定......P. 21 エクストリームのレイヤ 2/3 スイッチは、豊富な VLAN 機能をサポートしています。ここでは、各 VLAN 機 能

の概要からおもな VLAN の設定方法までを説明します。

- ・スパニング ツリー プロトコル (STP) の設定...... P. 28 標準 STP やラピッド スパニング ツリー (RSTP) など、さまざまな STP の設定方法を説明します。

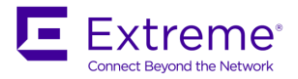

# トランク(スタティック LAG)の設定

トランク(スタティック LAG)は、複数の回線を束ねて論理的にひとつの回線として利用するための技術で、 レイヤ3インタフェースでもご利用頂けます。

IEEE802.3ad とは異なり、スタティック(静的)な設定となります。NetIron 独自技術になりますが、プロトコ ルでのネゴシエーションやセッション確立などはなく、ロードバランスアルゴリズムのみが他社との差分と なります。

更に、帯域を拡張する目的だけでなく、複数の回線を束ねたうちのひとつの回線にて、障害が発生したとし ましても、論理リンクとしては活性のままとなりますので、経路やパスの冗長化としてもご利用いただけま す。

これを応用した技術、Multi-Chassis Trunk(MCT:マルチ・シャーシ・トランク)では、物理的な装置をまたいで、ひとつの論理リンクを構成することも可能です。詳しくは、マニュアルをご覧下さい。

トランクのポート設定ルール
 NetIron スイッチに、以下の設定ルールがあります。

- ・ 装置あたりの最大トランク設定数 : 256
- ・ トランク内の最大ポート数 :8

■ トランクポートの設定例

以下にトランクの設定例を示します。ここでは、2 台スイッチの指定した 4 つのポートでトランクを動作さ せます。デフォルトでは全ポートでトランクは無効になっています。

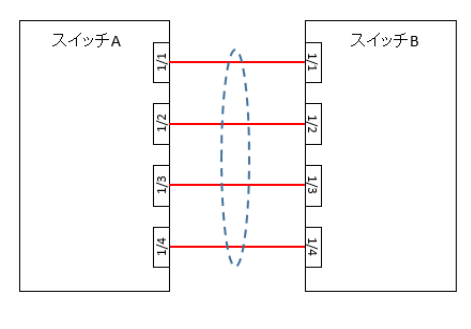

トランク設定例

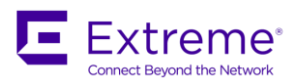

## ● スイッチ A の設定

NetIron(config)#lag lag1 static LAGプロファイル「lag1」をスタティックとして指定します。 NetIron(config-lag-lag1)#ports ethernet 1/1 to 1/4 イーサネットポート1/1、1/2、1/3、1/4でトランクを設定します。 NetIron(config-lag-lag1)#primary-port 1/1 プライマリポートを1/1として指定します。 NetIron(config-lag-lag1)#deploy 設定したLAGを有効にします。

## ● スイッチBの設定

NetIron(config)#lag lag2 static LAGプロファイル「lag2」をスタティックとして指定します。 NetIron(config-lag-lag2)#ports ethernet 1/1 to 1/4 イーサネットポート1/1、1/2、1/3、1/4でトランクを設定します。 NetIron(config-lag-lag2)#primary-port 1/1 プライマリポートを1/1として指定します。 NetIron(config-lag-lag2)#deploy 設定したLAGを有効にします。

トランクの設定・動作を確認するには、「show lag」コマンドを使用します。また、他社のスイッチとの 接続を行なう場合には、IEEE での標準技術であるリンクアグリゲーション機能が使用できます。

#### 注記:

「deploy」を入力するまでは、LAG の設定は有効ではありません。レイヤ 2 ループの恐れがありますの で、LAG の設定を有効にした後にケーブルを接続するか、設定時はポートを「disable」にしておくこと を推奨します。

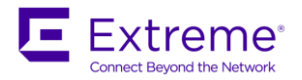

# リンクアグリゲーション(ダイナミック LAG)の設定

リンクアグリゲーションは、複数の回線を束ねて論理的にひとつの回線として利用するための技術で、レイ ヤ3インタフェースでもご利用頂けます。

ダイナミックな IEEE802.3ad は IEEE で標準化されており、対向装置と LACP(Link Aggregation Control Protocol)を通じてダイナミック(動的)な接続になります。ロードバランスアルゴリズムはトランク同様のア ルゴリズムを利用します。

また、リンクアグリゲーションは帯域を拡張する目的だけでなく、複数の回線を束ねたうちのひとつの回線 にて、障害が発生したとしましても、論理リンクとしては活性のままとなりますので、経路やパスの冗長化 としてもご利用いただけます。

これを応用した技術、Multi-Chassis Trunk(MCT:マルチ・シャーシ・トランク)では、物理的な装置をまたいで、ひとつの論理リンクを構成することも可能です。詳しくは、英文マニュアルをご覧下さい。

エクストリームのレイヤ 2/3 スイッチでは、以下のリンクアグリゲーションのモードに対応しています。

アクティブモード

アクティブモードを使用すると、自身から LACPDU(LACP Data Unit)を送信し、相手側ポートのリン クアグリゲーション機能が有効であるときにリンクします。

• パッシブモード

パッシブ モードを使用すると、自身から LACPDU の送信は行いませんが、LACPDU を受信すると相手 側のスイッチとネゴシエーションを開始します。

- リンクアグリゲーションのポート設定ルール
   NetIron スイッチに、以下の設定ルールがあります。
  - ・ 装置あたりの最大トランク設定数 : 256
  - ・ トランク内の最大ポート数 :8
- リンクアグリゲーションの設定例

以下にリンクアグリゲーションの設定例を示します。ここでは、2 台のスイッチの指定した 4 つのポートで リンクアグリゲーションを動作させます。デフォルトでは全ポートでリンクアグリゲーションは無効になっ ています。

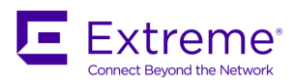

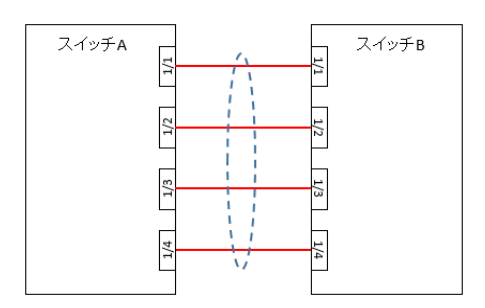

リンクアグリゲーションの設定例

# ● スイッチ A の設定例

NetIron(config)#lag lag3 dynamic

LAGプロファイル「lag3」をリンクアグリゲーションとして指定します。

NetIron(config-lag-lag3)#ports ethernet 1/1 to 1/4

イーサネットポート1/1、1/2、1/3、1/4でリンクアグリゲーションを設定します。

NetIron(config-lag-lag3)#primary-port 1/1

プライマリポートを1/1として指定します。

NetIron(config-lag-lag3)#deploy

設定したLAGを有効にします。

## ● スイッチ B の設定例

NetIron(config)#lag lag4 dynamic LAGプロファイル「lag4」をリンクアグリゲーションとして指定します。 NetIron(config-lag-lag4)#ports ethernet 1/1 to 1/4 イーサネットポート1/1、1/2、1/3、1/4でリンクアグリゲーションを設定します。 NetIron(config-lag-lag4)#primary-port 1/1 プライマリポートを1/1として指定します。 NetIron(config-lag-lag4)#deploy 設定したLAGを有効にします。

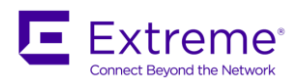

## ● リンクアグリゲーションを無効にする

特定のポートでリンク アグリゲーションを無効にするには、次のコマンドを入力します。

NetIron(config)#lag lag3 dynamic 該当のLAGプロファイルに移行します。 NetIron(config-lag-lag3)#no ports ethernet 1/4 イーサネット ポート 1/4 でリンク アグリゲーションを無効にします。 NetIron(config-lag-lag3)#exit

### 注記:

リンクアグリゲーションを無効にした場合、該当のインタフェースは、レイヤ 2 ループを防止するため に、自動的に「disable」になります。

リンク アグリゲーションの設定・動作を確認するには、「show lag」コマンドを使用します。 また、エクストリームのスイッチ同士を接続する場合には、設定がより単純なトランク機能が使用できます

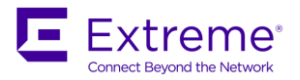

# バーチャル LAN (VLAN)の設定

エクストリームのレイヤ 2/3 スイッチは、次のタイプの VLAN を設定することができます。

●ポート ベース VLAN

レイヤ 2 ブロードキャスト ドメインを共有する物理ポートのグループ。デフォルトでは全ポートが VLAN ID 1 のメンバーです。また IEEE 802.1q のタグ VLAN に対応しています。

#### ■ VLAN 機能の説明

次にエクストリームの VLAN 機能の概要を説明します。

● ポートベース VLAN

ポート ベース VLAN は、ポートをグループ化してレイヤ 2 ブロードキャスト ドメインを分割する機能です。複数のスイッチ間で VLAN を共有するタグ VLAN (IEEE 802.1q) に対応しています。

● デフォルト VLAN

デフォルト設定では、スイッチのすべてのポートが1 つのポート ベース VLAN のメンバーに属し、全 ポートに対して、ブロードキャスト パケットを含めたすべてのパケットが送受信されます。この VLAN をデフォルト VLAN と呼び、VLAN ID は"1" です。

● バーチャルインターフェース

レイヤ3 スイッチではポート単位、またはバーチャル インタフェース単体でのルーティングが設定で きます。バーチャル インタフェースは VLAN 単位で作成可能です。

■ ポートベース VLAN の設定例

以下にポート ベース VLAN の設定例を示します。ここでは、NetIron Switch に VLAN 2、VLAN 3、VLAN 4 を設定し、各 VLAN に VLAN 名を付けます。

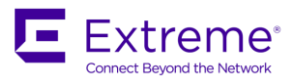

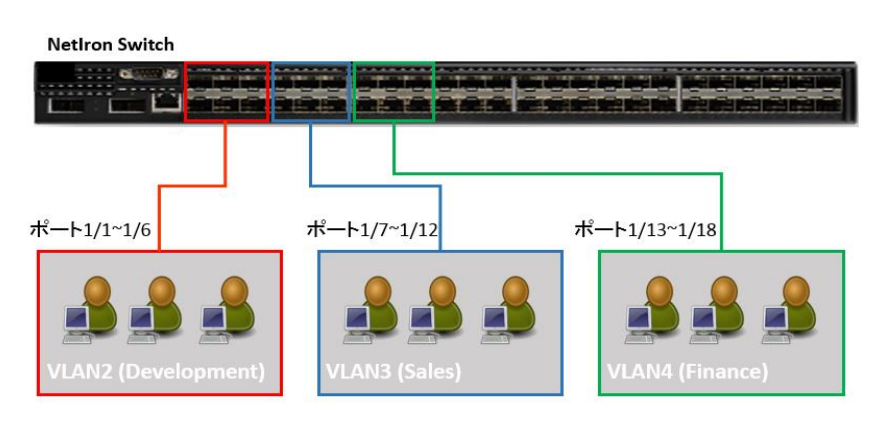

ポートベース VLAN の設定例

# ● エクストリームスイッチの設定

NetIron(config)# vlan 2 by port ポート ベース VLAN 2 を設定します。 NetIron(config-vlan-2)# untagged ethernet 1/1 to 1/6 VLAN 2 のタグなしポートとして、イーサネットポート 1/1 ~ 1/6 を登録します。

NetIron(config-vlan-2)# vlan 3 by port

ポート ベース VLAN 3 を設定します。

NetIron(config-vlan-3)# untagged ethernet 1/7 to 1/12

VLAN 3 のタグなしポートとして、イーサネットポート 1/7 ~ 1/12 を登録します。

ポート ベース VLAN 4 を設定します。

NetIron(config-vlan-4)# untagged ethernet 1/13 to 1/18

VLAN 4 のタグなしポートとして、イーサネットポート 1/13 ~ 1/18 を登録します。

NetIron(config-vlan-4)# exit NetIron(config)# vlan 2 name Develop NetIron(config-vlan-2)# vlan 3 name Sales NetIron(config-vlan-3)# vlan 4 name Finance VLAN に名前を付けることができます。ここでは VLAN 2、VLAN 3、および VLAN 4 をそれぞれ「Develop」、「Sales」、および 「Finance」と名付けています。

NetIron(config-vlan-4)# exit

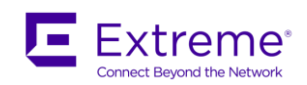

### ● VLAN の削除

「ポート ベース VLAN の設定例」の図で、VLAN 2 を削除する場合、次のコマンドを入力します。 VLAN 2 を削除すると、ポート 1/1 ~ 1/6 はデフォルト VLAN (VLAN ID 1) のメンバーになります。 NetIron(config)# no vlan 2

NetIron(config)# exit

#### ● VLAN メンバーの削除

「ポート ベース VLAN の設定例」の図で、VLAN 3 からポート 1/7 を削除する場合、次のコマンドを 入力します。VLAN3 からポート 1/7 を削除すると、ポート 1/7 はデフォルト VLAN (VLAN ID 1) の メンバー になります。

NetIron(config)# vlan 3 NetIron(config-vlan-3)# no untagged ethernet 1/7 NetIron(config-vlan-3)# exit

### ● VLAN で STP を有効にする

VLAN 上で IEEE 802.1d のスパニング ツリー プロトコル (STP) を有効・無効にできます。STP は VLAN 内の全ポートに適用されます。

NetIron(config)# vlan 3
NetIron(config-vlan-3)# no spanning-tree
NetIron(config-vlan-3)# spanning-tree
NetIron(config-vlan-3)# exit

### ● デフォルト VLAN に異なる VLAN ID を割り当てる

ポート ベース VLAN を設定していないポートは、すべてデフォルト VLAN (VLAN ID 1) に属している ことになっています。このデフォルト VLAN の VLAN ID を変更したい場合、別の VLAN ID を割り当て ることができます。このとき、1 ~ 4095 の間で未使用の VLAN ID を割り当ててください。

NetIron(config)# default-vlan-id 4095 NetIron(config)# exit

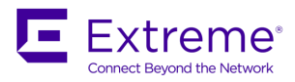

注記:

VLAN ID (4087,4090,4091,4092,4094) は、予約 VLAN ID となっています。この予約 VLAN ID は設定することができません。

VLAN の設定を確認するには、show vlan コマンドを使用します。

#### ■ VLAN タギングの設定例

複数のレイヤ2 スイッチ間で複数の VLAN を束ねる VLAN タギング (IEEE 802.1q) の設定例を示します。ここでは、2 台のレイヤ2 スイッチを用いて VLAN 2 と VLAN 3 を1 つの回線で接続します。NetIron Switch A のポート 1/47 を VLAN 2 と VLAN 3 の両方に属するタグ付きポートに設定します。NetIron Switch B のポート 1/1 を VLAN 2 と VLAN 3 の両方に属するタグ付きポートに設定します。これで NetIron Switch A のポート 1/47 と NetIron Switch B のポート 1/1 で、VLAN 2 と VLAN 3 のフレームが送受信できるようになります。

注記:

デフォルト VLAN のポートをタグ付きポートに設定することはできません。

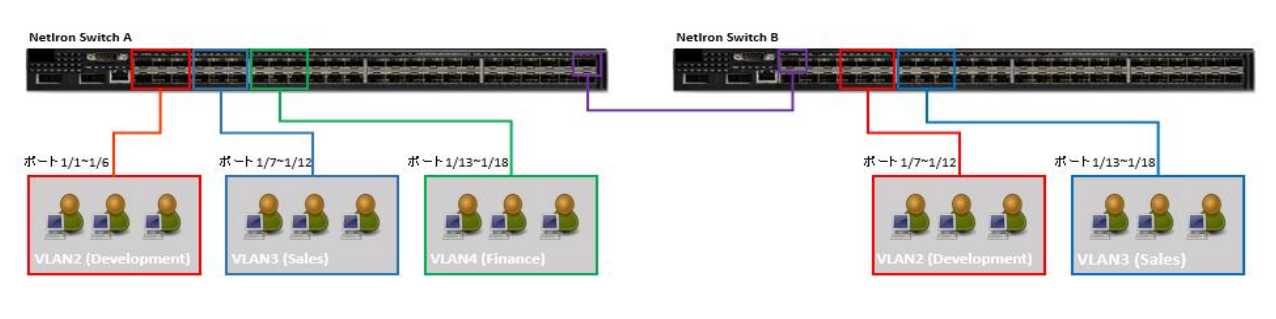

VLAN タギングの設定例

#### ● NetIron Switch A の設定

NetIronA(config) # vlan 2 by port

NetIronA(config-vlan-2)# untagged ethernet 1/1 to 1/6

VLAN 2 のタグなしポートとして、イーサネット ポート  $1/1 \sim 1/6$  を登録します。

NetIronA(config-vlan-2)# tagged ethernet 1/47

VLAN 2 のタグ付きポートとして、イーサネット ポート 1/47 を登録します。

NetIronA(config-vlan-2) # vlan 3 by port

NetIronA(config-vlan-3)# untagged ethernet 1/7 to 1/12

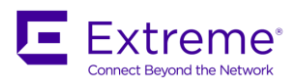

NetIronA(config-vlan-3)# tagged ethernet 1/47 NetIronA(config-vlan-3)# vlan 4 by port NetIronA(config-vlan-4)# untagged ethernet 1/13 to 1/18 NetIronA(config-vlan-4)# exit

## ● NetIron Switch B の設定

NetIronB(config)# vlan 2 by port NetIronB(config-vlan-2)# untagged ethernet 1/7 to 1/12 NetIronB(config-vlan-2)# tagged ethernet 1/1 NetIronB(config-vlan-2)# vlan 3 by port NetIronB(config-vlan-3)# untagged ethernet 1/13 to 1/18 NetIronB(config-vlan-3)# tagged ethernet 1/1 NetIronB(config-vlan-3)# tagged ethernet 1/1

## ■ VLAN 間ルーティングの設定例

以下に VLAN 間ルーティングの設定例を示します。ここでは、ポートベース VLAN によってブロードキャス ト ドメインが分割されていますが、各ポートベース VLAN にバーチャル ルータ インタフェースを設定する ことにより、VLAN 間ルーティングが可能となります。

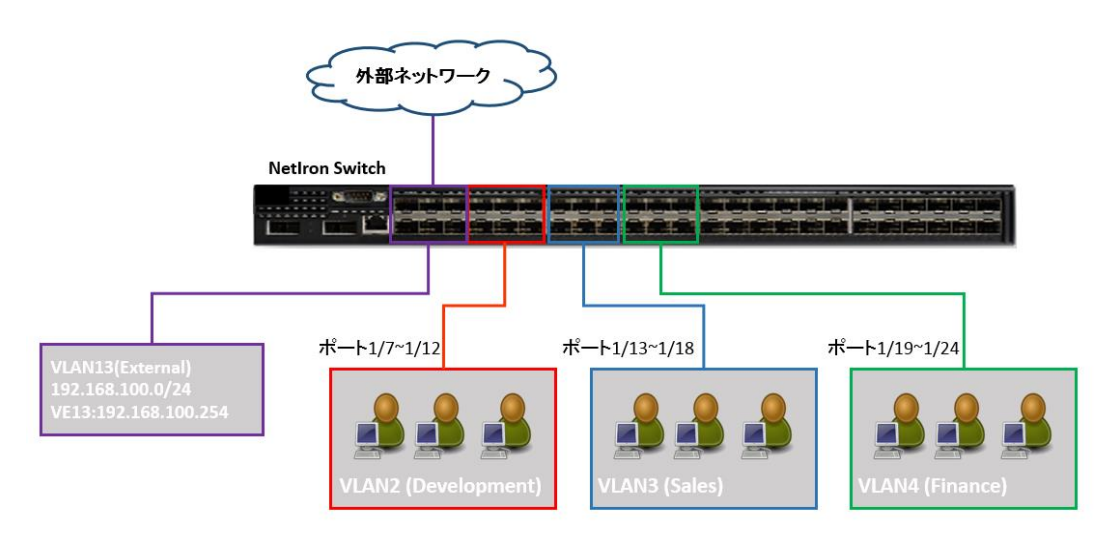

VLAN 間ルーティングの設定例

## ● NetIron Switch の設定例

NetIron(config) # vlan 10 name Development by port

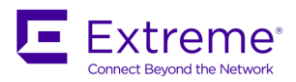

NetIron(config-vlan-10)# untagged ethernet 1/7 to 1/12

VLAN 10 (Development) のタグなしポートとして、イーサネット ポート  $1/7 \sim 1/12$  を指定します。

NetIron(config-vlan-10)# router-interface ve 10

VLAN 10 にバーチャル インタフェース 10 を作成します。

NetIron(config-vlan-10)# vlan 11 name Sales by port NetIron(config-vlan-11)# untagged ethernet 1/13 to 1/18 VLAN 11 (Sales) のタグなしポートとして、イーサネット ポート 1/13 ~ 1/18を指定します。

NetIron(config-vlan-11)# router-interface ve 11 VLAN 11 にバーチャル インタフェース 11 を作成します。

NetIron(config-vlan-11)# vlan 12 name Finance by port NetIron(config-vlan-12)# untagged ethernet 1/19 to 1/24 VLAN 12 (Finance) のタグなしポートとして、イーサネット ポート1/19 ~ 1/24を指定します。

NetIron(config-vlan-12)# router-interface ve 12 VLAN 12 にバーチャル インタフェース 12 を作成します。

NetIron(config-vlan-12)# vlan 13 name External by port NetIron(config-vlan-13)# untagged ethernet 1/1 外部ネットワークに接続される VLAN 13 (External) のタグなしポートとして、イーサネット ポート 1/1を指定します。

NetIron(config-vlan-13)# router-interface ve 13 VLAN 13 にバーチャル インタフェース 13 を作成します。

NetIron(config-vlan-13)# interface ve 10 NetIron(config-vif-10)# ip address 10.0.0.254 255.255.255.0 NetIron(config-vif-10)# interface ve 11 NetIron(config-vif-11)# ip address 10.0.1.254 255.255.255.0 NetIron(config-vif-11)# interface ve 12 NetIron(config-vif-12)# ip address 10.0.2.254 255.255.255.0 NetIron(config-vif-12)# ip address 10.0.2.254 255.255.255.0

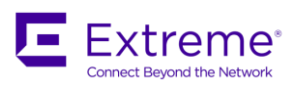

NetIron(config-vif-13)# ip address 192.168.100.254 255.255.255.0

バーチャル インタフェース VE 10、VE 11、VE 12、VE 13 に IP アドレスを割り当てます。

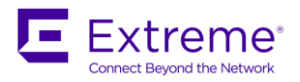

# スパニングツリープロトコル(STP)の設定

スパニング ツリー プロトコル (STP) は、レイヤ2 でのループを防ぐためにブリッジ(スイッチ)同士が情報を交換することで優先順位をつけ、物理的に環状に接続されたレイヤ2ネットワークを論理的なツリー構造のレイヤ2ネットワークとして使用する方法です。ブリッジ(スイッチ)間では、一定間隔で BPDU (Bridge Protocol Data Unit) が交換されます。障害発生 (BPDU の交換に異常が発生)時にはツリー構造を再構築し、ネットワークを自動的に障害から復旧させます。

■ 標準 STP パラメータの設定例

標準 STP には次のトポロジーを決めるパラメータがあります。

<ポートのパラメータ>

Priority

ポートごとの優先度を決定する値です。使用できる値は 0 ~ 255、デフォルト値は 128 です。最低値を 持つポートに最高のプライオリティがあります。

Path Cost

Hello Time

上位/下位パス コストをポートに割り当てるためのパラメータです。使用できる値は 1 ~ 65535、デフ オルト値は速度によって 100Mbps で 19、1Gigabit で 4、10Gigabit で 2 というように決められています。 <ブリッジ STP パラメータ>

- ルートブリッジによって送信される設定 BPDU のインターバル時間です。使用できる値は1 ~ 10 秒、デ フォルト値は2 です。
- Priority

ネットワークのルートブリッジの選出に使用されるパラメータです。最低値を持つブリッジに最高のプラ イオリティがあり、ルートブリッジとなります。使用できる値は0~65535、デフォルト値は32768 で す。

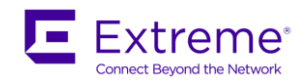

以下に標準 STP パラメータの設定例を示します。STP は、デフォルトではレイヤ2 スイッチでは有効、レ イヤ3 スイッチでは無効になっています。ここでは、NetIron A をルートブリッジとしてスパニング ツリ ーを有効にします。

NetIron B から NetIron A までの経路は、コスト4 のイーサネット ポート 1/1 を使用し、NetIron C から NetIron A までの経路は、コスト4 のイーサネット ポート 1/1 を使用するため、NetIron B – NetIron C 間 の経路がブロックされます。

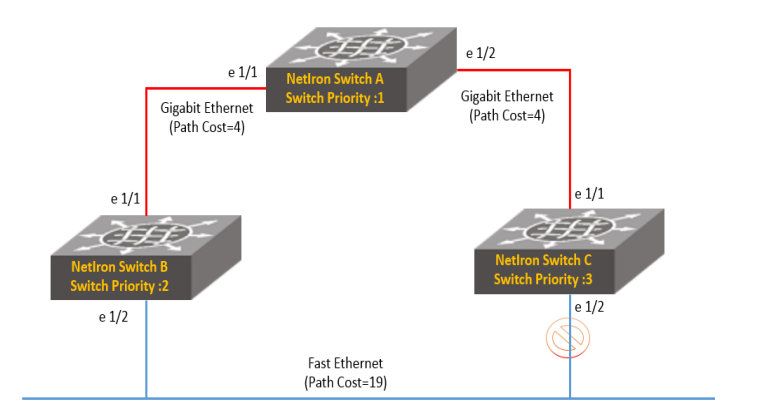

#### 標準 STP パラメータ設定例

#### ● NetIron A の設定例

This will change the spanning-tree behavior at the global level.

Are you sure? (enter 'y' or 'n'):

NetIron AでSTP を有効にします。

#### ● NetIron B の設定例

NetIron B(config) # spanning-tree

# ● NetIron C の設定例

NetIron C(config) # spanning-tree

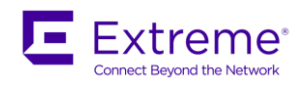

■ シングルインスタンス STP の設定例

Single STP 機能を使用すると、エクストリームのレイヤ 2/3 スイッチ上の全ポートおよび全 VLAN で1 つ のスパニング ツリーを実行することができます。

Single STP を実行するには、グローバル コンフィグで次のコマンドを使用します。

NetIron(config) # spanning-tree single

■ VLAN グループごとの STP の設定例

VLAN ごとに別々の STP を動作させると、ネットワーク上に多くの VLAN が存在する場合、STP の処理が 高負荷になります。この状態を回避するため、複数の VLAN をグループにまとめて、1つの STP グループと して、動作させることができます。このように、複数の VLAN をまとめたグループをトポロジーグループと 言います。マスターの VLAN で設定した STP のパラメータは、メンバーの VLAN でも共有されます。トポ ロジーグループに設定する VLAN はタグ ポートである必要があります。

以下に VLAN グループごとの STP 設定例を示します。ここでは、複数の VLAN にタグを付け、2 つのトポ ロジーグループに分けています。

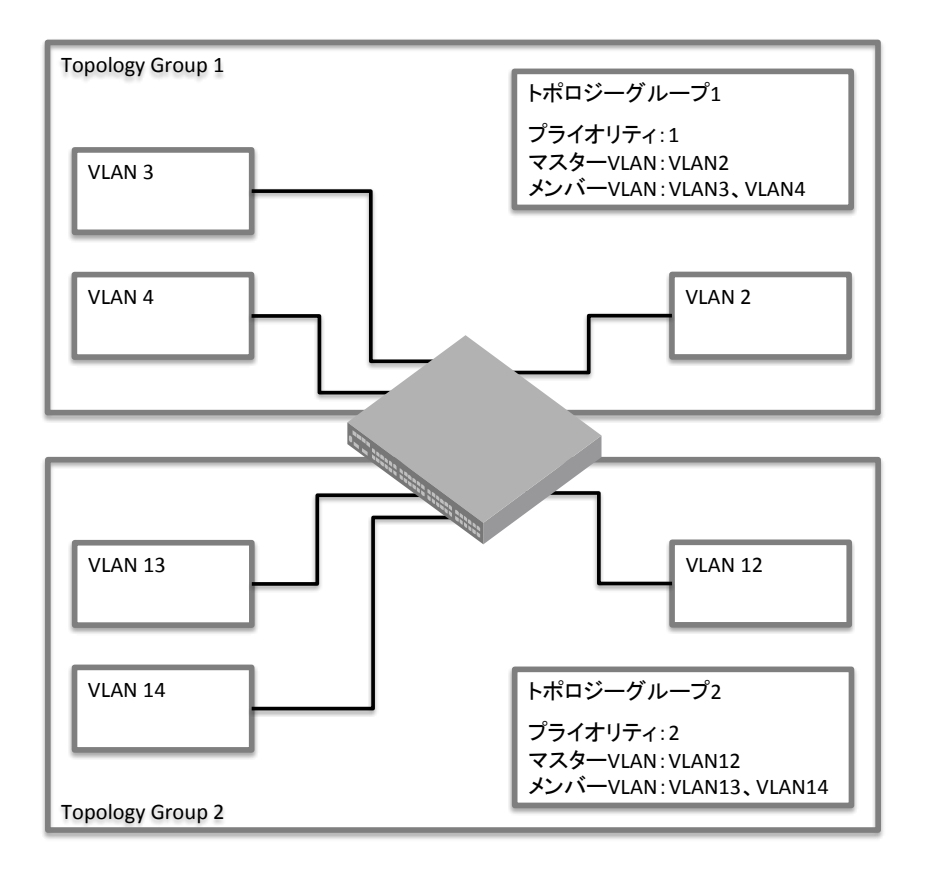

VLAN グループごとの STP の設定例

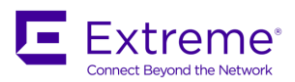

#### ● NetIron Switch の設定例

NetIron(config) # vlan 2 by port NetIron(config-vlan-2) # spanning-tree priority 1 VLAN 2 で STP をプライオリティ1 で有効にします。 NetIron(config-vlan-2) # tagged ethernet 1/1 to 1/4 NetIron(config-vlan-2) # vlan 3 by port NetIron(config-vlan-3)# tagged ethernet 1/1 to 1/4NetIron(config-vlan-3) # vlan 4 by port NetIron(config-vlan-4)# tagged ethernet 1/1 to 1/4NetIron(config-vlan-4) # vlan 12 by port NetIron(config-vlan-12) # spanning-tree priority 2 VLAN 12 で STP をプライオリティ2 で有効にします。 NetIron(config-vlan-12) # tagged ethernet 1/1 to 1/4 NetIron(config-vlan-12) # vlan 13 by port NetIron(config-vlan-13)# tagged ethernet 1/1 to 1/4NetIron(config-vlan-13)# vlan 14 by port NetIron(config-vlan-14)# tagged ethernet 1/1 to 1/4 NetIron(config-vlan-14)# exit NetIron(config)# topology-group 1 STP グループ1 を作成します。 NetIron(config-topo-group-1)# master-vlan 2 VLAN2 を STP グループ1 のマスターに設定します。 NetIron(config-topo-group-1)# member-vlan 3 to 4  $\,$ VLAN3 と VLAN4 を STP グループ1 のメンバーに設定します。 NetIron(config-topo-group-1)# exit NetIron(config)# topology-group 2 NetIron(config-topo-group-2)# master-vlan 12 NetIron(config-topo-group-2)# member-vlan 13 to 14 NetIron(config-topo-group-2)# exit

設定を確認するには、show topology-group コマンドを使用します。
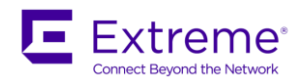

■ ラピッドスパニングツリー(RSTP)の設定例

ラピッド スパニング ツリー (RSTP) は、従来のスパニング ツリーよりも高速な収束を実現します。RSTP は次の2 レベルで有効/ 無効の設定が可能です。

・ポート ベース VLAN 単位

ポート ベース VLAN を構成している全ポートで設定を変更します。ポート ベース VLAN 内で RSTP の 設定を変更すると、グローバル セッティングを上書きするため、グローバル セッティングでの RSTP の 設定に関係なく、ポート ベース VLAN で RSTP を設定できます。

- ポート単位
   ポート単位で設定を変更します。
- ポートベース VLAN で RSTP を設定する ポート ベース LAN で RSTP を設定するには、次のコマンドを使用します。ポートベース VLAN 内の全 ポートで設定が適用されます。

NetIron(config)# vlan 10 NetIron(config-vlan-10)# rstp ポート ベース VLAN で RSTP を有効にする。

● シングルインスタンス STP で RSTP を設定する

シングル インスタンス STP で RSTP を設定するには、次のコマンドを使用します。シングル インス タンス STP を構成する全ポートで設定が適用されます。

NetIron (config) # rstp single

### ● ポート単位で RSTP を設定する

ポート単位で RSTP を設定するには、次のコマンドを使用します。ポート単位で RSTP を設定した場合、 ポート単位で有効/ 無効の設定が変更できます。

NetIron (config)# interface ethernet 1/1 NetIron (config-if-e1000-1/1)# rstp admin-pt2pt-mac

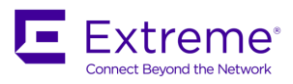

補足:

エクストリーム製品はスパニングツリー以外にも VRRP と同様な設定を行う VSRP、リングトポロジーの MRP の他、一部のプラットフォームで Multi-Chassis Trunk(マルチシャーシトランク: MCT) などの 機能もサポートしています。

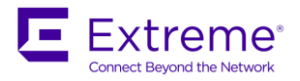

# アクセスコントロールリスト(ACLs)の設定

アクセス コントロール リスト (ACL) は、発信元 IP アドレス、送信先 IP アドレス、IP プロトコル情報、 および TCP/UDP プロトコル情報などに基づいて、インタフェースでパケットを転送 (許可) するかドロッ プ (拒否) するかを制御します。これにより、トラフィック フローを制御し、アクセスを制限することでセ キュリティを確保できます。

エクストリームのレイヤ 2/3 スイッチは、ACL を使用して以下の動作を行います。

- ・ エクストリームのレイヤ 2/3 スイッチへのアクセスの許可/ 拒否
- ・ パケットの転送/ ドロップ
- ルートマップ、レートリミティング、RIP オフセットリスト、およびプレフィックスリストへの適用 など

■ 標準 ACLs と拡張 ACLs

エクストリームのレイヤ 2/3 スイッチは、2 つのタイプのアクセス コントロール リスト (標準 ACL と拡張 ACL) を設定できます。

● 標準 ACLs

発信元 IP アドレスまたはホスト名に基づいて、該当するパケットを許可あるいは拒否します。ACL エントリは、1 ~99 の ACL ID を用いて設定します。

● 拡張 ACLs

拡張 ACL では、以下の情報に基づいて該当するパケットを許可または拒否します。

- ・ IP プロトコル
- 発信元 IP アドレスまたはホスト名
- 送信先 IP アドレスまたはホスト名
- 発信元 TCP/UDP ポート(IP プロトコルが TCP/UDP の場合)
- 送信先 TCP/UDP ポート(IP プロトコルが TCP/UDP の場合)

IP プロトコルは、次の well-known 名または 0 ~ 255 の間で任意の IP プロトコル番号のいずれかに 設定できます。

- ICMP (Internet Control Message Protocol)
- IGMP (Internet Group Management Protocol)
- IGRP (Internet Gateway Routing Protocol)
- IP (Internet Protocol)

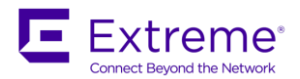

• OSPF (Open Shortest Path First)

TCP (Transmission Control Protocol)

• UDP (User Datagram Protocol)

ACL エントリは、100 ~ 199 の ACL ID を用いて設定します。ACL ID 以外に半角英数字 256 文字以 内の任意の名前付き ACL も作成可能です。

#### ■ 標準 ACLs の設定例

以下に標準 ACL を用いたトラフィック制御の設定例を示します。

・ホスト(192.168.10.1) およびネットワーク(192.168.20.0/24 と 192.168.30.0/24) からのトラフィック を転送しないように設定します。

・それ以外のトラフィックは許可します。

ACL エントリの設定ではサブネット マスクの指定ではなく、ワイルドカードが使用されます。ワイルドカ ード マスクでは、ビットが1 になっているところは「任意の値」を意味します。たとえば、0.0.0.255 とい うワイルドカード マスクは、IP アドレスの4 つ目のオクテットが0 ~ 255 のあらゆる値に一致します。 ワイルドカードの代わりに"/< ビット長>" も使用可能です。

すべての ACL には、リストの最後に自動的に"deny any" という暗黙の ACL が追加されます。ACL のどの フィルタ条件にも一致しなかったパケットはドロップされます。いずれのフィルタ条件にも一致しないパケ ットを転送したい場合は、ACL の最後に"permit any" を設定します。

#### ● NetIron A の設定例

NetIron A(config)# access-list 1 deny host 192.168.10.1

NetIron A(config)# access-list 1 deny 192.168.20.0 0.0.0.255

NetIron A(config)# access-list 1 deny 192.168.30.0 0.0.0.255

NetIron A(config)# access-list 1 permit any

アクセス コントロール リスト1 にエントリを登録します。

NetIron A(config)# interface ethernet 1/1

NetIron A(config-if-e1000-1/1)# ip access-group 1 in

アクセス コントロール リスト1 をイーサネット ポート 1/1 の着信トラフィックに適用します。

NetIron A(config-if-e1000-1/1)# exit

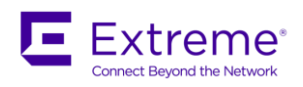

■ 拡張 ACLs の設定例

以下に拡張 ACL を用いたトラフィック制御の設定例を示します。この例では、次のトラフィックをドロップ し、それ以外の IP パケットは転送します。

- ・ ネットワーク 10.1.0.0/16 からネットワーク 172.16.0.0/16 への IP トラフィック
- ・ ネットワーク 10.2.0.0/16 からホスト 172.16.1.1 への IP トラフィック
- ・ ネットワーク 10.3.0.0/16 からの IGMP トラフィック
- ・ すべての FTP トラフィック

#### ● NetIron B の設定例

NetIron B(config)# access-list 100 deny ip 10.1.0.0 0.0.255.255 172.16.0.0 0.0.255.255 NetIron B(config)# access-list 100 deny ip 10.2.0.0 0.0.255.255 host 172.16.1.1 NetIron B(config)# access-list 100 deny igmp 10.3.0.0 0.0.255.255 any NetIron B(config)# access-list 100 tcp any any eq ftp log すべての FTP トラフィックをドロップし、ドロップしたトラフィックの log を生成します。

NetIron B(config)# access-list 100 permit ip any any

NetIron B(config)#interface ethernet 1/2

NetIron B(config-if-e1000-1/2)#ip access-group 100 in

アクセス コントロール リスト 100 をイーサネット ポート 1/2 の着信トラフィックに適用します。

NetIron B(config-if-e1000-1/2)# exit

### ■ ACLs によるリモートアクセスの規制

標準 ACL を用いて以下のようなスイッチへのマネージメント アクセスを制御することができます。

- Telnet
- SSH
- ・ Web ベースのマネージメント インタフェース
- SNMP

この設定例では、明示的に許容された IP アドレス以外のホストからの Telnet アクセスは、(暗黙の ACL により) ドロップされます。

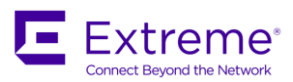

# ● NetIron C の設定例

NetIron C(config)# access-list 10 permit host 209.157.22.32 NetIron C(config)# access-list 10 permit 209.157.23.0 0.0.0.255 NetIron C(config)# access-list 10 permit 209.157.24.0 0.0.0.255 NetIron C(config)# access-list 10 permit 209.157.25.0/24 許可したいサブネットを ACLs で Permit として設定

NetIron C(config)# telnet access-group 10

telnet アクセスに対してアクセスグループを適用

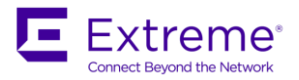

#### ■ ポートプラップダンペニング

ポートフラップダンペニングは、ケーブルや物理ポート障害などが原因で発生する、ポートのアップ・ダウン のステータスの変化をモニタリングし、一定時間に一定回数以上の変化が発生すると、一定時間又は明示的に イネーブルの設定を再度実行するまで、ポートをシャットダウンする機能です。

注記:

ポートフラップダンペニングの設定を行なったポートが、トランクポートの場合、プライマリポートに設定 した場合は全てのポートが本機能の対象となります。

注記:

ポートフラップダンペニングは、「アップからダウン」への変化の回数をチェックしており、「ダウンからア ップ」への変化はカウントしておりません。

注記:

タイマーは、最初の「アップからダウン」への変化をトリガーにカウントを開始します。

注記:

UDLD の「アップからダウン」への変化も、ポートの「アップからダウン」への変化と同じカウントを行ない ます。

#### ●ポートフラップダンペニングの設定例

NetIron(config)#interface ethernet 1/1

NetIron(config-if-e1000-1/1)#link-error-disable 10 3 15

3秒以内に、10回のアップからダウンへのステータス変化があった場合15秒間、ポートをディセーブルにします。

ステータスを確認するには、show interfaces link-error-disable コマンドをご利用ください。

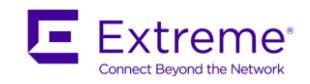

■ ループデテクション

ループデテクションは、スイッチ自身が送信したループバック検知パケットを、同一ポート又は同一 VLAN の 他のポートで受信した時に、ポートをディセーブルにする機能です。

ループデテクションには、「Strict Mode」と「Loose Mode」の2種類の機能があります。

• Strict Mode

ループバック検知パケットが、送信したポートで受信した時のみ、その送受信したポートをディセーブル にする機能です。物理ポートに対してループデテクションの設定をします。

Loose Mode

VLAN に対してループデテクションの設定を行ないます。VLAN 内のいずれかのポートで、自身 が送信したループバック検知パケットを受信した場合に、受信したポートをディセーブルにする機能で す。

いずれのモードにおいても、ループバック検知パケットを受信すると、「Err-Disable」というステータスになり、該当ポートは利用出来ません。「Err-Disable」の後、該当ポートを復旧させたい場合は、以下のいずれかの方法があります。

- ・ インタフェース設定で、一度「disable」を設定後「enable」の設定を行なう
- 「clear loop-detection」と入力する。このコマンドによりカウンターをクリアするとともに、「Err-Disable」をリセットすることになります。
- 「loop-detection-disable-duration <minutes>」にて、「Err-Disable」の後、何秒間で復旧させる
   かを予め設定しておくことで、一定時間経過後自動的に復旧します。

その他の注意事項は以下の通りです。

- ループバック検知パケットは Tagged ポートでも Untagged ポートでもご利用可能です。
- ・ Loose Mode では、ループした 2 つのポートがディセーブルになります。
- Loose Mode では、ポートがディセーブルになるため、該当ポートに設定されている全ての VLAN がディセーブルの対象となります。
- Loose Mode では、ループバック検知を、その VLAN が所属する全てのポートからフラッディングします。システムサイズによっては、CPU 負荷へのインパクトがありますので、設計時にはご注意ください。

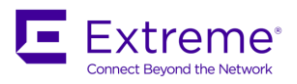

注記:

Loose Mode をご利用の際は、動作させる VLAN 数やその VLAN が所属するポート数にご注意ください。 システムサイズによっては、CPU 負荷へのインパクトがありますので、最小限のサイズでのご利用を推奨 します。

#### 注記:

ループバック検知パケットは、スイッチ内部では他のレイヤ2のコントロールパケット同様に、優先的に 処理が行なわれます。また、他のレイヤ2冗長化プロトコルと同時にご利用になられた場合、そのブロッ クポートではループバック検知パケットをドロップし、処理することが出来ません。

注記:

ループデテクションは、ループパック検知パケットの受信の有無にて、ループの判断を行なっており、VLAN をまたがって受信した場合には、ループバック検知パケットを送信したポートも受信したポートも両方の ポートをディセーブルにすることになります。

### ● ループデテクションの設定例

✓ Strict Mode

NetIron(config)#interface ethernet 1/1

NetIron(config-if-e1000-1/1)#loop-detection

#### ✓ Loose Mode

NetIron(config)#vlan 20

NetIron(config-vlan-20)#loop-detection

#### ✓インターバルの設定

設定は 0.1 秒単位で行ないます。デフォルト設定は「10」になりますので、0.1 x 10 = 1 秒となり、 1 秒に 1 回、ループバック検知パケットを送信します。変更する場合は、以下のコマンドを入力して ください。

NetIron(config) #loop-detection-interval <Number>

<Number>は、0.1 x <Number> = 秒になります。

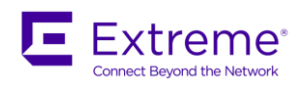

## ✓自動復旧の設定

「Err-disable」になった後、自動的にその該当ポートを復旧(再度イネーブル)する場合は、以下のコマンドを入力してください。

NetIron(config)# loop-detection-disable-duration <minutes>

デフォルトのリカバリー時間は、0秒(0分)で、0~1440まで入力可能です。

## ✓ステータスの確認

以下のコマンドにてご確認いただけます。

show loop-detection

show loop-detection disabled-ports

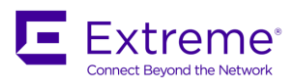

# 3章. ルーティング(レイヤ3)機能の設定

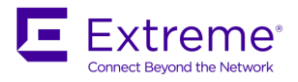

この章では、エクストリームのレイヤ3スイッチが実装しているおもなレイヤ3機能の概要・特徴、及び コマンドの設定方法について、ネットワーク構成例を用いて説明します。

この章は、次のレイヤ3機能の説明で構成されています。

| •スタティック ルーティンクの設定P.44                                                                      |
|--------------------------------------------------------------------------------------------|
| 基本的なスタティック ルーティングの設定方法を説明します。                                                              |
| ・RIP の設定                                                                                   |
| 基本的な RIP の設定方法を説明します。                                                                      |
| •OSPF の設定                                                                                  |
| 基本的な OSPF の設定から実際の運用に即した OSPF の設定例をいくつか挙げ、その設定方法を説明し                                       |
| ます。                                                                                        |
|                                                                                            |
| •BGP4 の設定P. 59                                                                             |
| <ul> <li>BGP4 の設定</li> <li>基本的な BGP4 の設定から実際の運用に即した BGP4 の設定例をいくつか挙げ、その設定方法を説明し</li> </ul> |
| <ul> <li>BGP4の設定</li></ul>                                                                 |
| <ul> <li>BGP4の設定</li></ul>                                                                 |
| <ul> <li>BGP4の設定</li></ul>                                                                 |
| <ul> <li>BGP4の設定</li></ul>                                                                 |

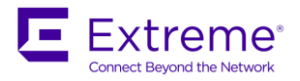

# スタティックルーティングの設定

スタティック ルーティングは、ネットワーク管理者が直接ルーターに経路情報を入力する方法です。スタ ティック ルーティングは固定的な経路情報に基づいてパケットを転送するため、ルーティング情報の交換 などで発生するトラフィックや計算などの負荷が軽減されます。一方、大規模なネットワークでは設定管理 が困難になるという短所もあります。

スタティック ルーティングで設定された経路は、ダイナミック ルーティングで選択された経路より優先さ れます。また、スタティック ルートに使用されているポートやインタフェースが使用不可能な状態になっ たときは、ルーティング テーブルからそのスタティック ルートが削除され、そのポートやインタフェース が再び使用可能な状態になると、ルーティング テーブルにそのルートが追加されます。

■ スタティックルーティングの設定例

以下にスタティック ルーティングの設定例を示します。これは、送信先ネットワーク 192.168.0.0/24 へのト ラフィックについてスタティック IP ルートを設定します。ネクストホップ アドレスとしてスイッチ B のイ ーサネットインタフェースを指定します。

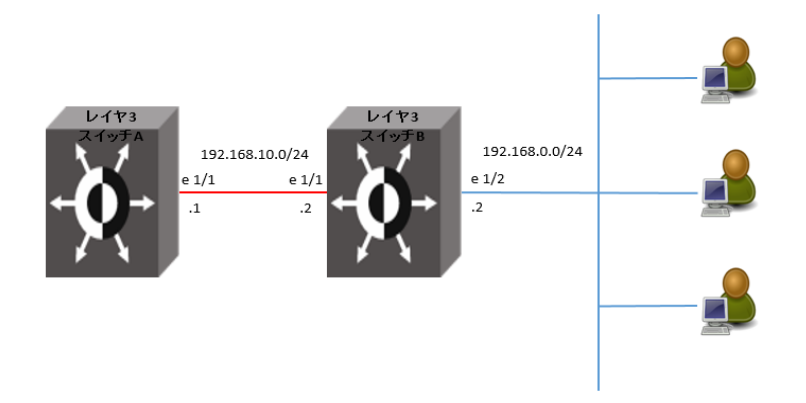

スタティックルートの設定例

レイヤ3スイッチAの設定

NetIron A(config)# ip route 192.168.0.0/24 192.168.10.2

ネクストホップの IP アドレスを指定し、スタティック ルートを設定します。

ネクストホップ アドレスの代わりにポートを指定して IP ルートを設定することもできます。

NetIron A(config)# ip route 192.168.0.0/24 ethernet 1/1

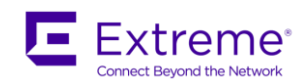

上の例のコマンドでは、ネクストホップをゲートウェイ IP アドレスではなく、イーサネット ポートを 指定していますので、レイヤ3スイッチA は常に 192.168.0.0/24 ネットワーク向けのトラフィックを イーサネット ポート 1/1 に転送します。また、バーチャル インタフェースをネクストホップとして使 用する IP スタティック ルートも設定可能です。

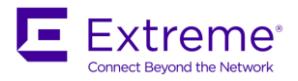

# RIP の設定

RIP (Routing Information Protocol) は、同じドメイン内で使用されるルーティング プロトコルです。宛先 のルーターまでのホップ数 (経由するルーター数)を距離と考え、少ないホップ数の経路を選択するように ルーティングテーブルを作成します。 RIP が使用するメトリックをホップカウントといい、 RIP では最大 ホップカウントは 15 です。メトリック 16 は到達不可能通知に使用されます。また、 RIP バージョン 2 は VLSM (Variable-Length Subnet Mask) をサポートしますが、 RIP バージョン 1 は VLSM をサポート していません。

エクストリームのレイヤ 3 スイッチは、以下の RIP バージョンをサポートします。

- バージョン 1
- バージョン 2 と互換性のあるバージョン 1
- バージョン 2

■ RIP の設定例

以下に RIP の基本設定例を示します。これは、3 台のレイヤ3 スイッチの指定したポートで RIP を動作させます。

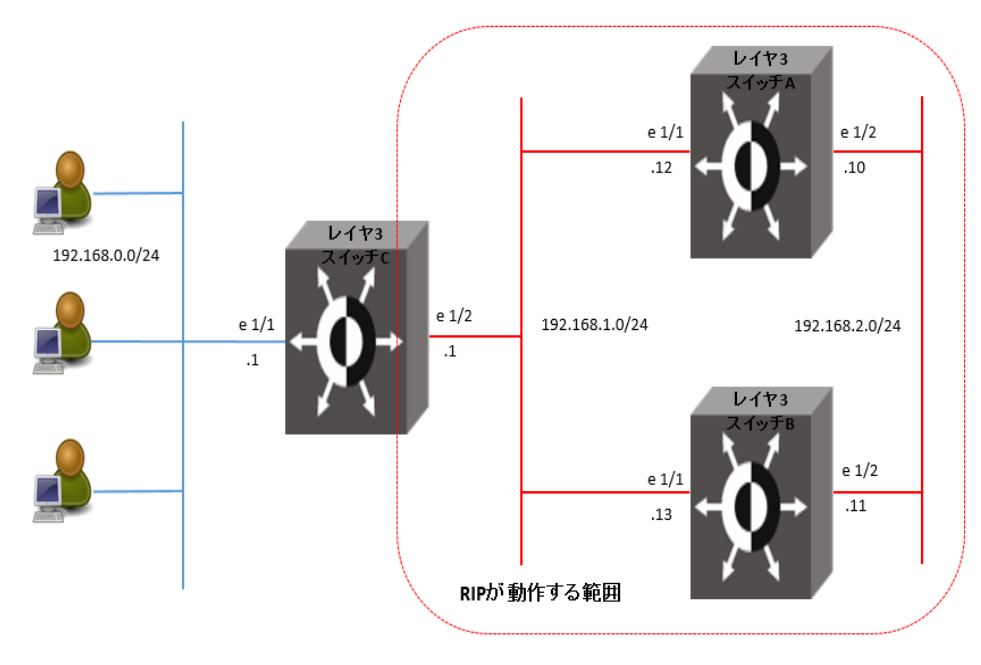

RIP の基本設定例

● レイヤ3スイッチAの設定

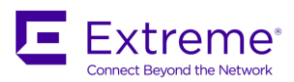

グローバル レベルでRIP を有効にします。 NetIron A(config-rip-router)# interface ethernet 1/1 RIP を動作させたいポートを指定します。 NetIron A(config-if-e1000-1/1)# ip address 192.168.1.12 255.255.255.0 イーサネット ポートに IP アドレスを割り当てます。 NetIron A(config-if-e1000-1/1)# ip rip v2-only RIP バージョン 2 に設定します。 NetIron A(config-if-e1000-1/1)# interface ethernet 1/2 NetIron A(config-if-e1000-1/2)# ip address 192.168.2.10 255.255.255.0 NetIron A(config-if-e1000-1/2)# ip rip v2-only NetIron A(config-if-e1000-1/2)# ip rip v2-only

## レイヤ3スイッチBの設定

NetIron A(config) # router rip

NetIron B(config)# router rip NetIron B(config-rip-router)# interface ethernet 1/1 NetIron B(config-if-e1000-1/1)# ip address 192.168.1.13 255.255.255.0 NetIron B(config-if-e1000-1/1)# ip rip v2-only NetIron B(config-if-e1000-1/1)# interface ethernet 1/2 NetIron B(config-if-e1000-1/2)# ip address 192.168.2.11 255.255.255.0 NetIron B(config-if-e1000-1/2)# ip rip v2-only NetIron B(config-if-e1000-1/2)# ip rip v2-only

## レイヤ3スイッチCの設定

NetIron C(config)# router rip NetIron C(config-rip-router)# redistribute connected 192.168.0.0 の情報を再配布するよう設定します。 NetIron C(config-rip-router)# interface ethernet 1/1 NetIron C(config-if-e1000-1/1)# ip address 192.168.0.1 255.255.255.0 イーサネット ポート 1/1 に IP アドレスを設定しますが、このポートでは RIP は使用しません。 NetIron C(config-if-e1000-1/1)# interface ethernet 1/2 NetIron C(config-if-e1000-1/2)# ip address 192.168.1.1 255.255.255.0 NetIron C(config-if-e1000-1/2)# ip rip v2-only NetIron C(config-if-e1000-1/2)# exit

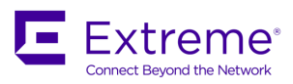

最後に、show running-config コマンドや show ip route コマンドで設定を確認します。

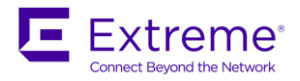

# OSPF の設定

OSPF (Open Shortest Path First) は、同じドメイン内で使用されるルーティング プロトコルで、LSA (Link State Algorithm) アルゴリズムを使用してルーティングを行います。LSA では「リンクステート」と呼ばれ るメッセージをルーター間でやり取りします。この「リンクステート」には、リンク情報やコスト (回線の 帯域幅など)の情報が入っており、各ルーターはその情報を基にした「リンクステート データベース」から ルーティング テーブルを作成します。RIP がホップ数を基に経路を選択するのに対し、OSPF はコストとい うメトリックを使用して、最小のコストで到達できる経路を選択します。

OSPF では、ネットワークを「エリア」という単位に分割できます。エリアはバックボーンエリアと呼ばれ るエリアを介して相互に接続されます。各ルーターはエリア内の必要最低限のルーティング情報のみを持つ ため、リンクステートデータベースの肥大化を防ぐことができます。また、ルーティング テーブルの更新 はネットワークに変更が生じたときのみ行なわれるので、トラフィックへの負荷が軽減します。

エクストリームのレイヤ3 スイッチは、RFC 1583 に記述されている以下の LSA をサポートしています。

- ルーターリンク
- ネットワークリンク
- サマリーリンク
- AS (Autonomous System) サマリーリンク
- AS 外部リンク
- NSSA (Not-So-Stubby Area) 外部リンク

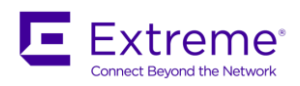

■ 基本的な OSPF の設定例

以下に基本的な OSPF の設定例を示します。これは、3 台のレイヤ 3 スイッチの指定したポートで OSPF を 動作させます。すべてのネットワークはエリア 0 とします。

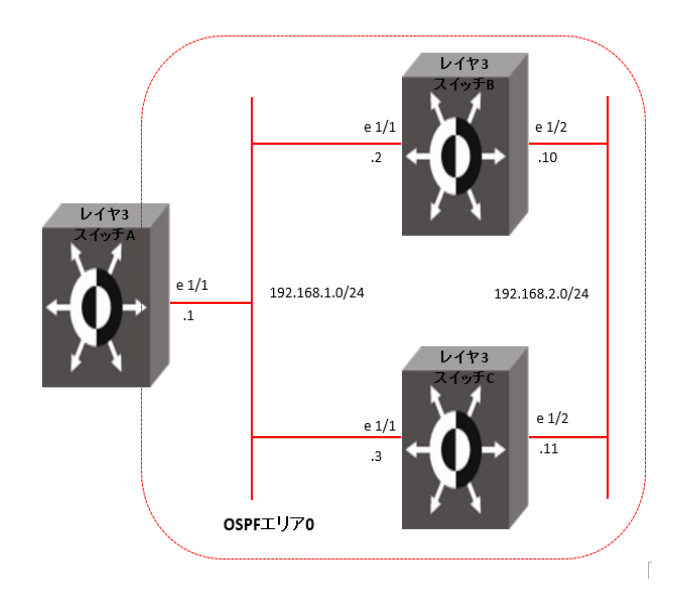

基本的な OSPF の設定例

## レイヤ3スイッチAの設定

NetIron A(config)# interface ethernet 1/1 NetIron A(config-if-e1000-1/1)# ip address 192.168.1.1 255.255.255.0 イーサネット ポート1/1にIP アドレスを割り当てます。 NetIron A(config-if-e1000-1/1)# exit NetIron A(config)# router ospf OSPF を有効にします。 NetIron A(config-ospf-router)# area 0 エリアを示す番号を割り当てます。 NetIron A(config-ospf-router)# interface ethernet 1/1 OSPF を動作させたいポートを指定します。 NetIron A(config-if-e1000-1/1)# ip ospf area 0 イーサネット ポート1/1 をエリア 0 に割り当てます。 NetIron A(config-if-e1000-1/1)# exit

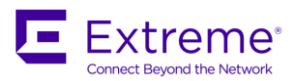

### レイヤ3スイッチBの設定

NetIron B(config)# interface ethernet 1/1 NetIron B(config-if-e1000-1/1)# ip address 192.168.1.2 255.255.255.0 NetIron B(config-if-e1000-1/1)# interface ethernet 1/2 NetIron B(config-if-e1000-1/2)# ip address 192.168.2.10 255.255.255.0 イーサネット ポート 1/2 に IP アドレスを割り当てます。 NetIron B(config-if-e1000-1/2)# exit NetIron B(config) # router ospf OSPF を有効にします。 NetIron B(config-ospf-router)# area 0 エリアを示す番号を割り当てます。 NetIron B(config-ospf-router) # interface ethernet 1/1 OSPF を動作させたいポートを指定します。 NetIron B(config-if-e1000-1/1)# ip ospf area 0 イーサネット ポート 1/1 をエリア0 に割り当てます。 NetIron B(config-if-e1000-1/1)# interface ethernet 1/2 NetIron B(config-if-e1000-1/2)# ip ospf area 0 イーサネット ポート 1/2 をエリア0 に割り当てます。 NetIron B(config-if-e1000-1/2)# exit

### レイヤ3スイッチCの設定

NetIron C(config)# interface ethernet 1/1 NetIron C(config-if-e1000-1/1)# ip address 192.168.1.3 255.255.255.0 NetIron C(config-if-e1000-1/1)# interface ethernet 1/2 NetIron C(config-if-e1000-1/2)# ip address 192.168.2.11 255.255.255.0 イーサネット ポート 1/2 に IP アドレスを割り当てます。 NetIron C(config-if-e1000-1/2)# exit NetIron C(config)# router ospf OSPF を有効にします。 NetIron C(config-ospf-router)# area 0 エリアを示す番号を割り当てます。 NetIron C(config-ospf-router)# interface ethernet 1/1 OSPF を動作させたいポートを指定します。

NetIron C(config-if-e1000-1/1)# ip ospf area 0

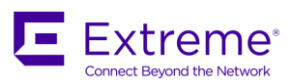

イーサネット ポート1/1 をエリア0 に割り当てます。

NetIron C(config-if-e1000-1/1)# **interface ethernet 1/2** NetIron C(config-if-e1000-1/2)# **ip ospf area 0** イーサネット ポート 1/2 をエリア 0 に割り当てます。 NetIron C(config-if-e1000-1/2)# **exit** 

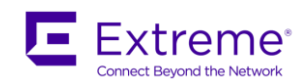

# ■ パッシブインタフェースの設定例

インタフェースに OSPF ルート情報を送信、または受信させたくない場合は、パッシブ インタフェースの設 定をします。この場合、すべてのサブネット情報は LSA としてアドバタイズされます。デフォルトでは、す べての OSPF インタフェースがアクティブになっていますので、OSPF ルート情報を送受信します。

以下に OSPF のスタブエリアに関する設定例を示します。ここでは、NetIron A をパッシブ インタフェース として、NetIron A の左側のネットワーク「192.168.0.0/24」に対して OSPF ルート情報を送受信しないよう に設定します。

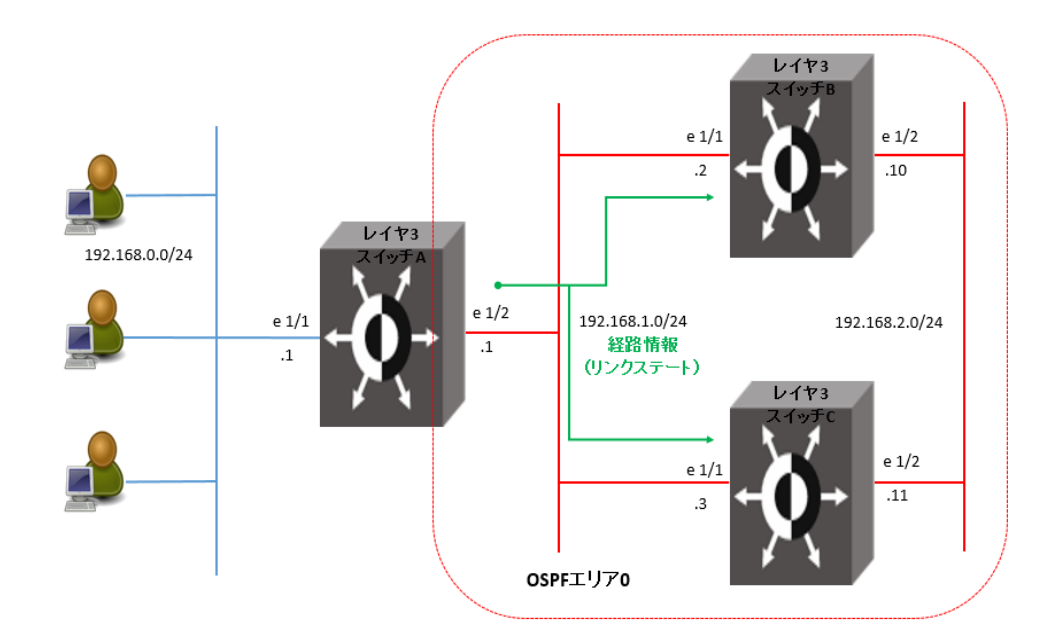

### ● レイヤ3スイッチAの設定

NetIron A(config)# interface ethernet 1/1 NetIron A(config-if-e1000-1/1)# ip address 192.168.0.1 255.255.255.0 NetIron A(config-if-e1000-1/1)# interface ethernet 1/2 NetIron A(config-if-e1000-1/2)# ip address 192.168.1.1 255.255.255.0 NetIron A(config-if-e1000-1/2)# exit NetIron A(config)# router ospf NetIron A(config-ospf-router)# area 0 NetIron A(config-ospf-router)# interface ethernet 1/1 NetIron A(config-if-e1000-1/1)# ip ospf area 0

NetIron A(config-if-e1000-1/1)# ip ospf passive

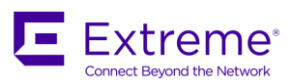

イーサネット ポート 1/1 をパッシブ インタフェースに設定します。

NetIron A(config-if-e1000-1/1)# interface ethernet 1/2 NetIron A(config-if-e1000-1/2)# ip ospf area 0 NetIron A(config-if-e1000-1/2)# exit

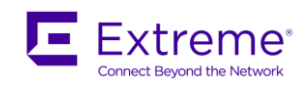

## ■ 再配布の設定例

OSPF におけるルート再配布は、直接接続しているネットワークや異なるルーティング プロトコル (IP スタ ティック ルート、RIP ルート、BGP4 ルート)の経路情報を OSPF のルートに変換し、配布します。 以下に OSPF の再配布に関する設定例を示します。ここでは、NetIron A の右側のネットワークに OSPF を設 定し、直接接続していない NetIron D の左側のネットワークに IP スタティック ルートを設定します。

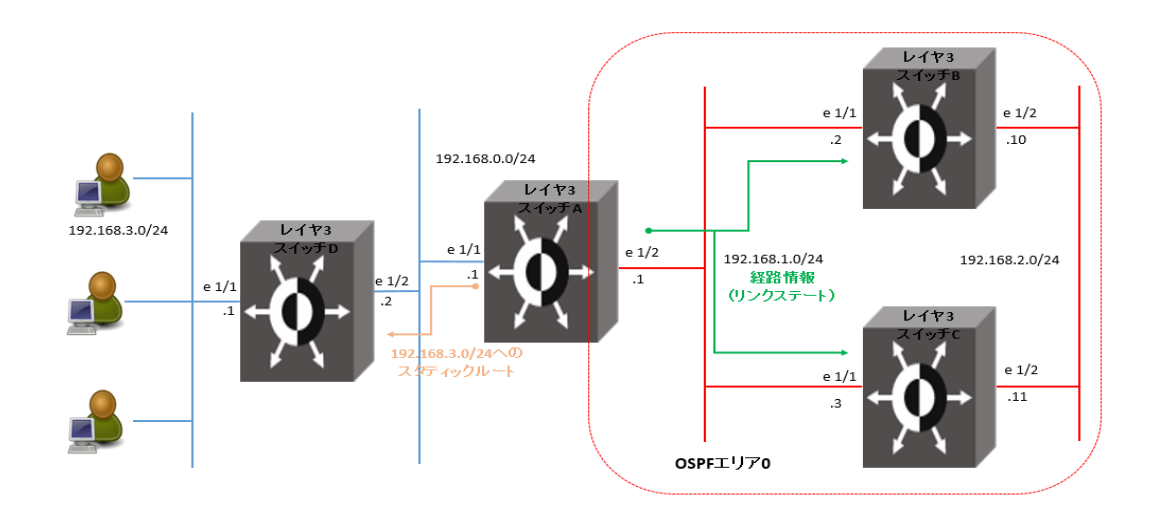

#### 再配布の設定例

## レイヤ3スイッチAの設定

NetIron A(config-if-e1000-1/1)# ip address 192.168.0.1 255.255.255.0 NetIron A(config-if-e1000-1/1)# interface ethernet 1/2 NetIron A(config-if-e1000-1/2)# ip address 192.168.1.1 255.255.255.0 NetIron A(config-if-e1000-1/2)# exit NetIron A(config)# ip route 192.168.3.0 255.255.255.0 192.168.0.2 ネットワーク [192.168.3.0/24] のネクストホップを NetIron D [192.168.0.2] にし、IP スタティック ルートを設定します。 NetIron A(config)# router ospf NetIron A(config-ospf-router)# area 0 NetIron A(config-ospf-router)# redistribute static NetIron A(config-ospf-router)# interface ethernet 1/1 IP スタティック ルートの経路を OSPF で再配布するように設定します。 NetIron A(config-if-e1000-1/1)# ip ospf area 0 NetIron A(config-if-e1000-1/1)# ip ospf area 0

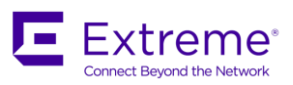

NetIron A(config-if-e1000-1/1)# interface ethernet 1/2 NetIron A(config-if-e1000-1/2)# ip ospf area 0 NetIron A(config-if-e1000-1/2)# exit

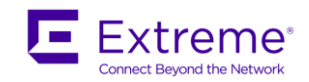

■ コストの設定例

OSPF では、コストが最小になるように経路を選択します。ネットワーク管理者はコストを設定することで、 回線帯域やトラフィックに応じた経路制御をすることができます。デフォルト コストは、100,000,000 を帯 域幅で割ることによって計算されます。10Mbps 帯域のコストは「10」です。100Mbps, 1Gbps および 10Gbps 帯域のコストは両方とも「1」になります。

以下に OSPF のコストに関する設定例を示します。ここでは、レイヤ3スイッチA からレイヤ3スイッチC とレイヤ3スイッチE を通るルートにコスト「20+1=21」を設定します。

レイヤ3スイッチAから見るとレイヤ3スイッチB ~ レイヤ3スイッチD間のコストは「5+1=6」、レイヤ3スイッチC ~ レイヤ3スイッチE間のコストは「20+1=21」なので、コストの合計が小さい、レイヤ 3スイッチB ~ レイヤ3スイッチD間の経路が選択されます。

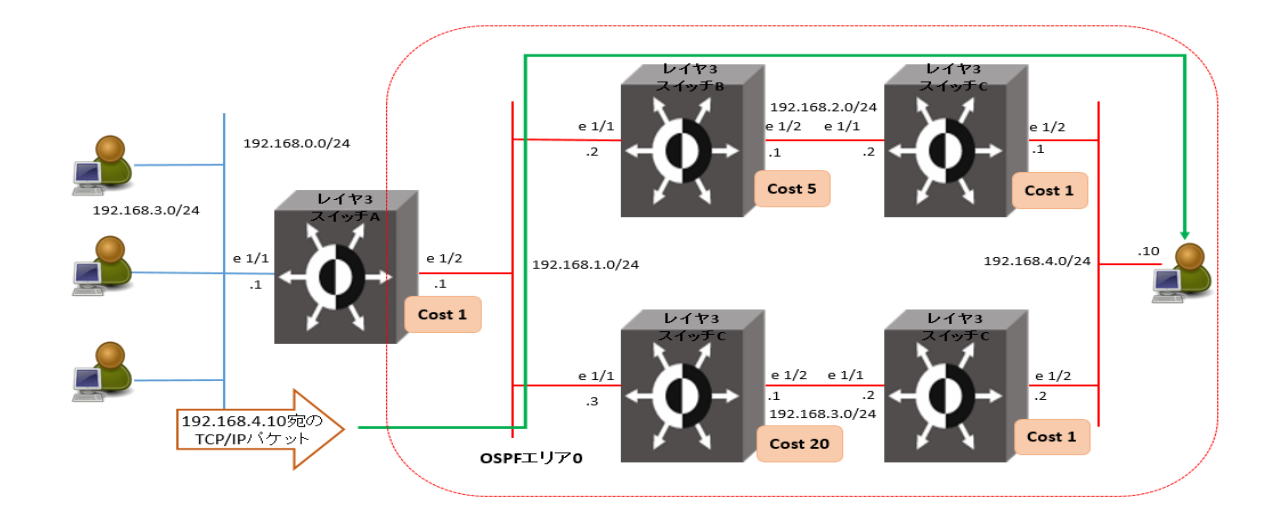

## レイヤ3スイッチBの設定

NetIron B(config)# interface ethernet 1/1 NetIron B(config-if-e1000-1/1)# ip address 192.168.1.2 255.255.0 NetIron B(config-if-e1000-1/1)# interface ethernet 1/2 NetIron B(config-if-e1000-1/2)# ip address 192.168.2.1 255.255.255.252 NetIron B(config-if-e1000-1/2)# exit NetIron B(config)# router ospf NetIron B(config-ospf-router)# area 0 NetIron B(config-ospf-router)# interface ethernet 1/1 NetIron B(config-if-e1000-1/1)# ip ospf area 0

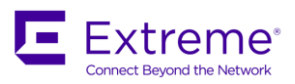

NetIron B(config-if-e1000-1/1)# interface ethernet 1/2 NetIron B(config-if-e1000-1/2)# ip ospf area 0 NetIron B(config-if-e1000-1/2)# ip ospf cost 5 コストを「5」に設定します。 NetIron B(config-if-e1000-1/2)# exit

## ● レイヤ3スイッチCの設定

NetIron C(config)# interface ethernet 1/1 NetIron C(config-if-e1000-1/1)# ip address 192.168.1.3 255.255.255.0 NetIron C(config-if-e1000-1/2)# ip address 192.168.3.1 255.255.255.0 NetIron C(config-if-e1000-1/2)# exit NetIron C(config)# router ospf NetIron C(config-ospf-router)# area 0 NetIron C(config-ospf-router)# interface ethernet 1/1 NetIron C(config-if-e1000-1/1)# ip ospf area 0 NetIron C(config-if-e1000-1/1)# ip ospf area 0 NetIron C(config-if-e1000-1/1)# ip ospf area 0 NetIron C(config-if-e1000-1/2)# ip ospf area 0 NetIron C(config-if-e1000-1/2)# ip ospf area 0 NetIron C(config-if-e1000-1/2)# ip ospf area 0 NetIron C(config-if-e1000-1/2)# ip ospf area 0 NetIron C(config-if-e1000-1/2)# ip ospf cost 20 コストを「20」に設定します。

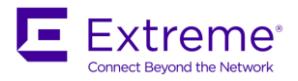

# BGP4の設定

BGP4 (Border Gateway Protocol 4) は、異なる AS (Autonomous System) 間で経路情報を交換する EGP (ExteriorGateway Protocol) です。BGP4 は、ディスタンス ベクター アルゴリズム (パスベクター) を使 用しています。AS 間の経路情報として、プレフィックスで表記される IP アドレス (NLRI: Network Layer Reachability Information) とパス属性 (Path Attribute) を BGP スピーカ (BGP が動作するルーター) 間で やり取りします。これにより、各 AS の経路情報にさまざまな属性を付加し、ポリシーに基づくルーティン グが可能です。

エクストリームのレイヤ 3 スイッチは、RFC 1771 に準じて BGP4 を実装しています。また、以下に示す RFC にも準拠しています。

- RFC 1745 (OSPF Interactions)
- RFC 1997 (BGP Communities Attributes)
- RFC 2385 (TCP MD5 Signature Option)
- RFC 2439 (Route Flap Dampening)
- RFC 2796 (Route Refl ection)
- RFC 2842 (Capability Advertisement)
- RFC 3065 (BGP4 Confederations)
- RFC 2858 (Multiprotocol Extensions)
- RFC 2918 (Route Refresh Capability)
- RFC 3392 (BGP4 Capability Advertisement)
- RFC 4893 (BGP Support for Four-octet AS Number Space)
- RFC 3682 (Generalized TTL Security Mechanism, for eBGP Session Protection)

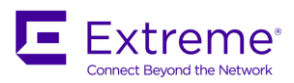

# ■ 基本的な BGP4 の設定例

以下に基本的な BGP4 の設定例を示します。これは、2 つの AS で BGP4 を動作させます。

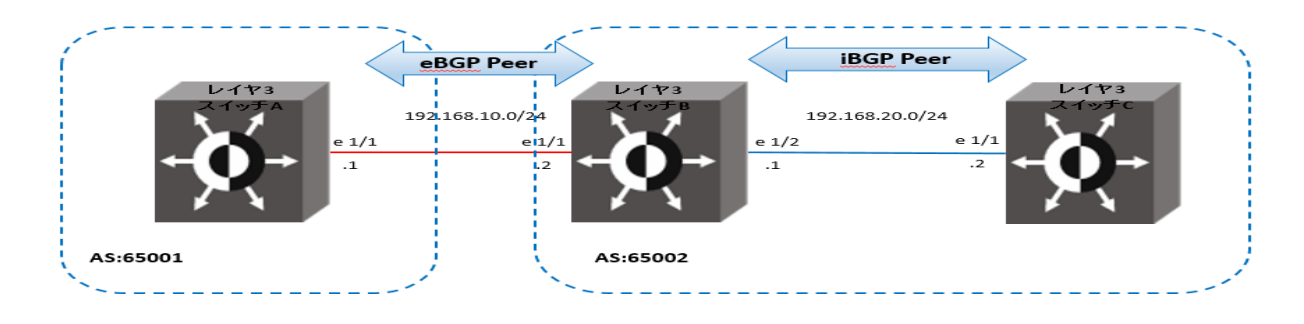

#### 異本的な BGP4 の設定例

#### レイヤ3スイッチAの設定例

NetIron A(config)# interface ethernet 1/1
NetIron A(config-if-e1000-1/1)# ip address 192. 168. 10. 1 255. 255. 255. 0
イーサネットポート 1/1 に IP アドレスを割り当てます。
NetIron A(config-if-e1000-1/1)# exit
NetIron A(config)# router bgp
BGP4 を有効にします。
BGP4 を有効にします。
BGP4: Please configure 'local-as' parameter in order to run BGP4.
NetIron A(config-bgp-router)# local-as 65001
AS 番号を指定します。
NetIron A(config-bgp-router)# neighbor 192. 168. 10. 2 remote-as 65002
eBGP ピアの隣接ルーターとして、レイヤ3スイッチBの IP アドレスと AS 番号を指定します。
NetIron A(config-bgp-router)# exit

## レイヤ3スイッチBの設定例

NetIron B(config)# interface ethernet 1/1 NetIron B(config-if-e1000-1/1)# ip address 192.168.10.2 255.255.255.0 NetIron B(config-if-e1000-1/1)# interface ethernet 1/2 NetIron B(config-if-e1000-1/2)# ip address 192.168.20.1 255.255.255.0 イーサネットポート 1/2 に IP アドレスを割り当てます。 NetIron B(config-if-e1000-1/2)# exit NetIron B(config)# router bgp BGP4 を有効にします。

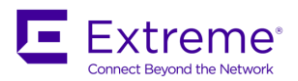

BGP4: Please configure 'local-as' parameter in order to run BGP4.

NetIron B(config-bgp-router)# local-as 65002

AS 番号を指定します。

NetIron B(config-bgp-router)# neighbor 192.168.10.1 remote-as 65001

eBGP ピアの隣接スイッチとして、レイヤ3スイッチAのIPアドレスとAS番号を指定します。

NetIron B(config-bgp-router)# neighbor 192.168.20.2 remote-as 65002

iBGP ピアの隣接スイッチとして、レイヤ3スイッチCのIPアドレスとAS番号を指定します。なお、レイヤ3スイッチBとレイヤ3 スイッチCは同じAS内にあるので、同一のAS番号となります。

NetIron B(config-bgp-router)# exit

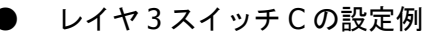

NetIron C(config)# interface ethernet 1/1 NetIron C(config-if-e1000-1/1)# ip address 192.168.20.2 255.255.255.0 イーサネットポート 1/1に IP アドレスを割り当てます。 NetIron C(config-if-e1000-1/1)# exit NetIron C(config)# router bgp BGP4 を有効にします。 BGP4 を有効にします。 BGP4: Please confi gure 'local-as' parameter in order to run BGP4. NetIron C(config-bgp-router)# local-as 65002 AS 番号を指定します。 NetIron C(config-bgp-router)# neighbor 192.168.20.1 remote-as 65002 iBGP ピアの隣接スイッチとして、レイヤ3スイッチBの IP アドレスと AS 番号を指定します。なお、レイヤ3スイッチBとレイヤ3

スイッチCは同じAS内にあるので、同一のAS番号となります。

NetIron C(config-bgp-router)# exit

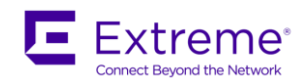

■ AS パス属性を用いたルート制御の設定例 以下に AS\_PATH 属性を用いたルート制御の設定例を示します。eBGP ピアにおいて、隣接ルーターに経路を 伝える際に、AS\_PATH 属性に自分の AS 番号を追加します。AS\_PATH 属性には通過した AS 番号がリストと して格納されているので、AS\_PATH が短い方がベスト経路になります。

ここでは、AS間で2つのルートがあるときに、一方のルート(ルート①)では通常の動作通り1つだけAS\_PATH を追加し、他方のルート(ルート②)では複数のAS\_PATH を追加します。これにより、AS\_PATH リスト上は ルート②よりもルート①の方がベスト経路となり、下りトラフィックの制御を行うことができます。

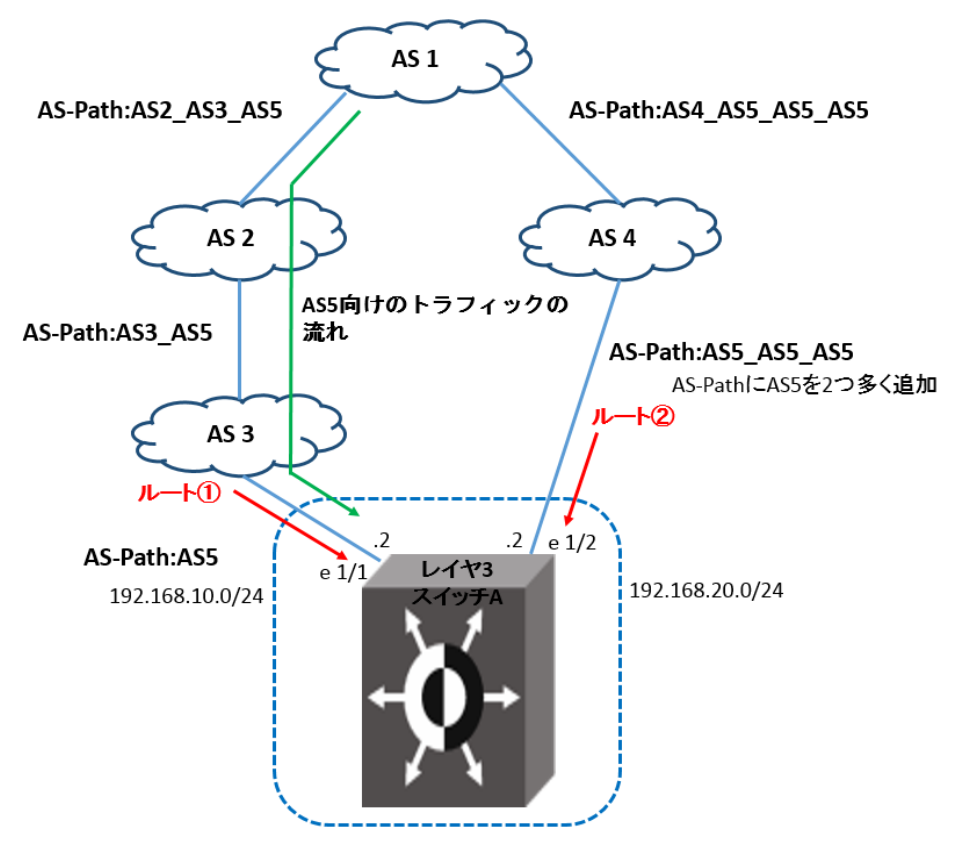

AS パス属性を用いたルート制御の設定例

## レイヤ3スイッチAの設定

NetIron A(config)# interface ethernet 1/1 NetIron A(config-if-e1000-1/1)# ip address 192.168.10.2 255.255.255.0 NetIron A(config-if-e1000-1/1)# interface ethernet 1/2 NetIron A(config-if-e1000-1/2)# ip address 192.168.20.2 255.255.255.0 イーサネットポート 1/2 に IP アドレスを割り当てます。 NetIron A(config-if-e1000-1/2)# exit

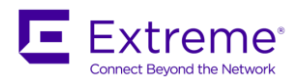

#### NetIron A(config)# router bgp

BGP4 を有効にします。

BGP4: Please confi gure 'local-as' parameter in order to run BGP4.

NetIron A(config-bgp-router)# local-as 5

AS 番号を指定します。

NetIron A(config-bgp-router) # route-map aspath-prepend permit 1

NetIron A(config-routemap aspath-prepend) # set as-path prepend 5 5

set as-path コマンドにより AS 番号「5」を2つ余分に追加します。

NetIron A(config) # router bgp

NetIron A(config-bgp-router)# neighbor 192.168.10.1 remote-as 3

eBGP ピアの隣接ルーターとして、AS 3 のルーターの IP アドレスと AS 番号を指定します。

NetIron A(config-bgp-router)# neighbor 192.168.20.1 remote-as 4

eBGP ピアの隣接ルーターとして、AS 4のルーターの IP アドレスと AS 番号を指定します。

NetIron A(config-bgp-router) # neighbor 192.168.20.1 route-map out aspath-prepend

eBGP ピアの隣接ルーターとして、AS 4 のルーターの IP アドレスを指定します。また、route-map フィルタにより aspath-prepend の 設定を広告するように指定します。

NetIron A(config-bgp-router)# clear ip bgp neighbor 192.168.20.1 soft-outbound

Neighbor 情報をリフレッシュします。

NetIron A(config-bgp-router)# exit

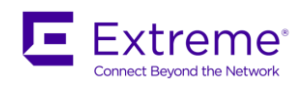

■ メトリック属性を用いたルート制御の設定例

以下にメトリック属性を用いたルート制御の設定例を示します。ここでは、2 つのルートのうち、回線の帯域 が広いルートを優先的に使用するように設定します。これにより、上りトラフィックを制御することができま す。

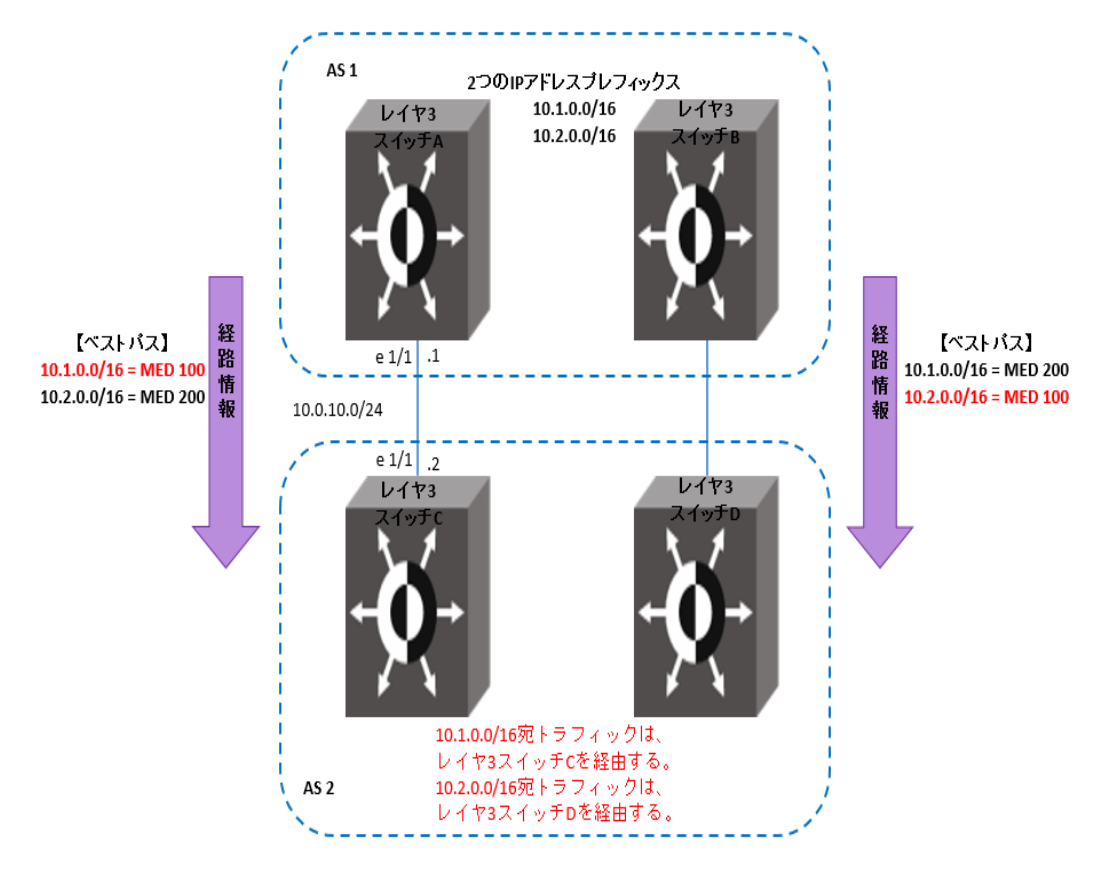

メトリック属性を用いたルート制御の設定例

## ● レイヤ3スイッチAの設定

NetIron A(config)# interface ethernet 1/1

NetIron A(config-if-e1000-1/1)# ip address 10.0.10.1 255.255.255.0

イーサネットポート 1/1 に IP アドレスを割り当てます。

NetIron A(config-if-e1000-1/1)# exit

NetIron A(config) # router bgp

BGP4 を有効にします。

BGP4: Please confi gure 'local-as' parameter in order to run BGP4.

NetIron A(config-bgp-router)# local-as 1

AS 番号を指定します。

NetIron A(config-bgp-router)# ip prefix-list 1 permit 10.1.0.0/16

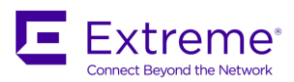

NetIron A(config) # ip prefix-list 2 permit 10.2.0.0/16

#### プレフィックスのリストを作成します。

NetIron A(config) # route-map set-metric permit 10 NetIron A(config-routemap set-metric) # match ip address prefix-list 1 NetIron A(config-routemap set-metric) # set metric 100 プレフィックス1 (ベストパス)のメトリック値を設定し、route-mapを定義します。 NetIron A(config-routemap set-metric) # route-map set-metric permit 20 NetIron A(config-routemap set-metric) # match ip address prefix-list 2 NetIron A(config-routemap set-metric)# set metric 200 プレフィックス2のメトリック値を設定し、route-mapを定義します。 NetIron A(config-routemap set-metric)# exit NetIron A(config) # router bgp NetIron A(config-bgp-router) # neighbor 10.0.10.2 remote-as 2 eBGP ピアの隣接ルーターとして、レイヤ3スイッチCのIPアドレスとAS番号を指定します。 NetIron A(config-bgp-router) # neighbor 10.0.10.2 route-map out set-metric レイヤ3スイッチCのIPアドレスを指定し、route-mapフィルタによりmetricの設定を広告するように指定します。 NetIron A(config-bgp-router) # clear ip bgp neighbor 10.0.10.2 soft-outbound Neighbor 情報をリフレッシュします。 NetIron A(config-bgp-router)# exit

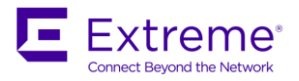

# VRRP の設定

- エクストリームのルーター冗長化プロトコルには、以下の種類があります。
  - ✓ VRRP (Virtual Router Redundancy Protocol) Version2
     RFC 2338 に準じたルーター冗長化プロトコル
  - ✓ VRRP (Virtual Router Redundancy Protocol) Version3
     RFC 5798 に準じた IPv4/IPv6 デュアルスタック対応のルーター冗長化プロトコル
  - ✓ VRRP-E (VRRP Extended) Version2
     エクストリームが VRRP の制限事項を解決し、独自拡張したプロトコル
  - ✓ VRRP-E (VRRP Extended) Version3
     エクストリームが VRRP の制限事項を解決し、独自拡張したプロトコルで、IPv4/IPv6 デュアルス
     タック対応

エクストリーム製品は Hello メッセージのマルチキャスト アドレスを 224.0.0.2 に変更した VRRP-E や、 VSRP(Virtual Switch Redundancy Protocol)をレイヤ 3 で利用できる機能をサポートしていますが、ここで は基本的な冗長化プロトコルである IPv4 の VRRP の設定について説明します。

VRRP は複数のルーターをグループ化し、デフォルト ゲートウェイを使用するネットワークにおいて、冗長 化を持たせることができるプロトコルです。グループ化された複数のルーターは、仮想的に1 台のルーター としてみなされることからバーチャル ルーターと呼ばれます。VRRP は1 つのマスター ルーターと1 つ 以上のバックアップ ルーターから構成され、VRID (バーチャル ルーターID)、バーチャル MAC アドレス、 バーチャル IP アドレスを共有し、互いに連携して動作します。

● マスタールータ

バーチャル IP アドレスとバーチャル MAC アドレスを使い、実際にルーターとして動作します。最高の VRRP プライオリティ値である 255 が自動的に設定されます。また、定期的に Hello メッセージをマル チキャストグループ アドレス 224.0.0.18 宛てに送信し、自らの健在をバックアップ ルーターに知ら せます。

● バックアップルータ

ルーターとしての動作は行わずに、マスタールーターからの Hello メッセージを待ちます。タイマー (Dead Interval)を超える時間内にマスターからの Hello メッセージを受信しない場合は、バックアッ プルーターはマスタールーターが動作していない(障害が発生した)と判断し、新しいマスタールータ ーの選出プロセスに入ります。最高のプライオリティを持つバックアップ ルーターが新しいマスター

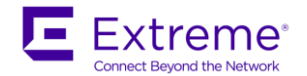

としてルーター動作を引き継ぎます。バックアップ ルーターのプライオリティは 3 ~ 254 の値を設 定することができます。

● VRID(バーチャル ルータ ID)

バーチャルルーターを識別するための番号です。マスタールーターとバックアップルーターには同じ VRIDを設定する必要があります。

● バーチャル MAC アドレス

アドレスにある最初の 5 個のオクテットは VRRP パケットの標準 MAC プリフィックス、末尾のオクテ ットは VRID です。たとえば、VRID が 1 の場合、バーチャル MAC アドレスは、00-00-5E-00-01-01 と なります。VRRP を設定したルーターがマスターになると、バーチャル MAC アドレスを Gratuitous ARP によりブロードキャストします。各ホストは、デフォルトゲートウェイ経由でルーティングするトラフ ィックについては、このバーチャル MAC アドレスを使用します。

● バーチャル IP アドレス

VRIDと関連付けられるバーチャル IP アドレスはマスタールーターのインタフェース上に設定されたリ アル IP アドレスである必要があります。

クライアントホストには、この IP アドレスをデフォルトゲートウェイとして設定します。バーチャル IP アドレスは、バックアップルーター上に存在することはできません。バックアップルーター上で VRID を設定するインタフェースには、同一サブネット内に IP アドレスを持たなければなりません。
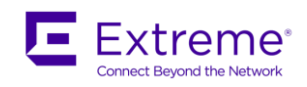

#### ■ 基本的な VRRP の設定例

以下に基本的な VRRP の設定例を示します。この例では、レイヤ3スイッチA がマスター ルーターとして動作していますが、レイヤ3スイッチA に障害が発生すると、バックアップルーターであるレイヤ3スイッチ B がマスタールーターに切り替わり、デフォルトゲートウェイとして動作します。

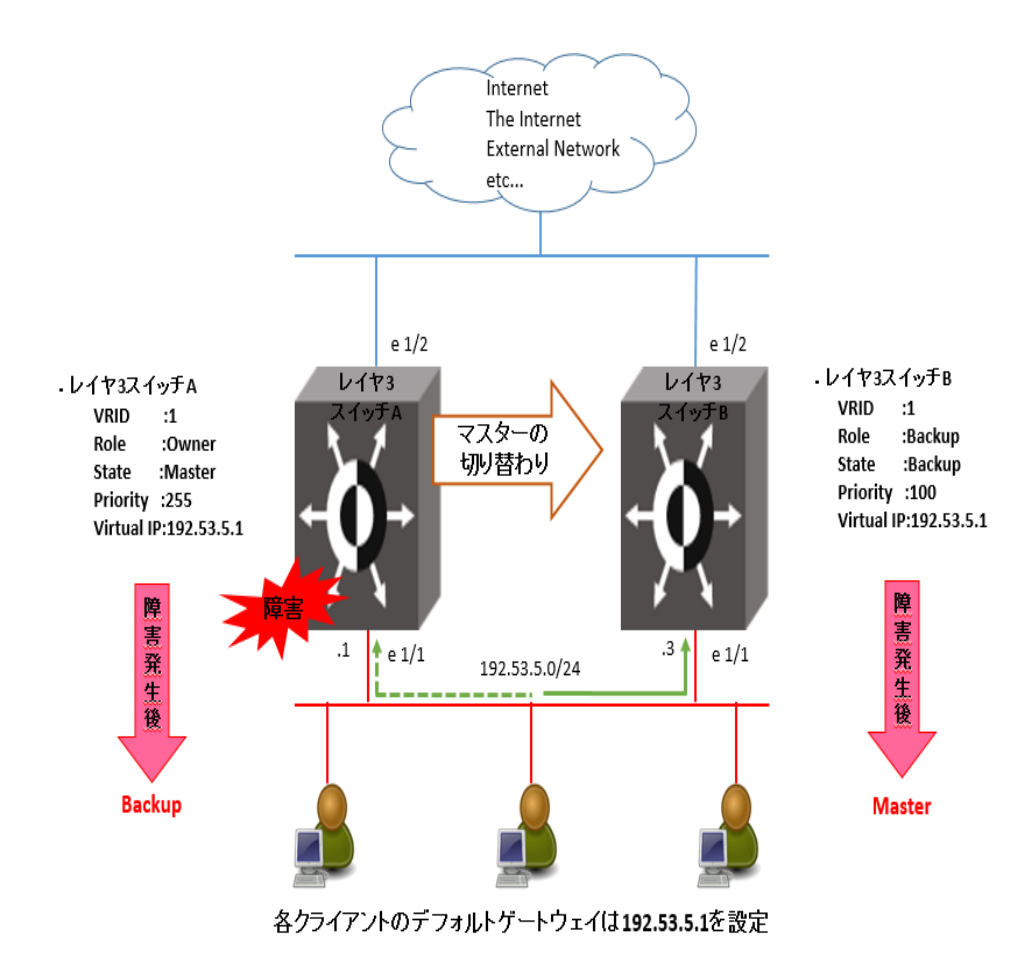

VRRP の基本設定例

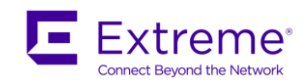

■ トラックポートの設定例

以下のネットワークで、レイヤ3スイッチA がマスター ルーターとして動作しているとき、出カインタフェ ースであるイーサネットポート 1/2 に障害が発生したと仮定します。従来の VRRP では、192.53.5.0/24 のネ ットワークにあるホストは、上位ネットワークとの通信ができないにもかかわらず、レイヤ3スイッチA が マスタールーターとして動作します。この様な状態を回避するため、エクストリームの VRRP はプロトコルを 拡張し、接続先のインタフェース状態をモニターする機能を持っています。これをトラックポート機能とい い、トラックポートがダウンしたときは、そのルーターの VRRP プライオリティがトラックプライオリティに 変更されます。

ここでは、マスタールーター (レイヤ3スイッチA)のトラックポート 1/2 に障害が発生したとき、レイヤ3 スイッチAの VRRP プライオリティは 255 から 20 に変更されます。これにより、レイヤ3 スイッチBの VRRP プライオリティ 100 よりもレイヤ3 スイッチAのプライオリティが低くなるので、レイヤ3 スイッチ B が新しいマスター ルーターとなり、デフォルト ゲートウェイとして動作します。

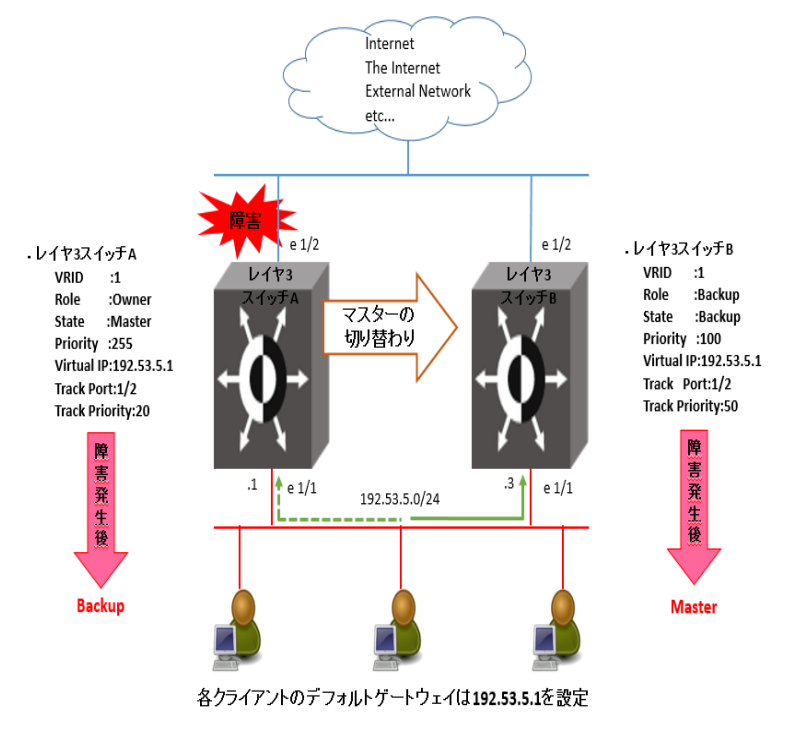

トラックポートの設定例

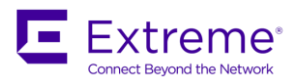

# レイヤ3スイッチAの設定 NetIron A(config) # router vrrp VRRP プロトコルを有効にします。 NetIron A(config)# interface ethernet 1/1 NetIron A(config-if-e1000-1/1)# ip address 192.53.5.1 255.255.255.0 NetIron A(config-if-e1000-1/1)# ip vrrp vrid 1 VRID 1 を設定します。 NetIron A(config-if-e1000-1/1-vrid-1)# owner track-priority 20 レイヤ3スイッチAが VRID1のオーナーであることを指定し、トラックプライオリティ20を設定します。 NetIron A(config-if-e1000-1/1-vrid-1)# track-port ethernet 1/2 トラックポートとして、イーサネットポート 1/2を指定します。 NetIron A(config-if-e1000-1/1-vrid-1)# ip-address 192.53.5.1 VRID 1のバーチャル IP アドレスを設定します。バーチャル IP アドレスがレイヤ 3 スイッチ A のイーサネットポート 1/1 に設定され たリアル IP アドレスであることから、レイヤ 3 スイッチ A がマスタールーターになり、VRRP プライオリティ 255 が自動的に設定さ れます。 NetIron A(config-if-e1000-1/1-vrid-1)# activate VRRP 機能をアクティブにします。設定後、システムをリセットする必要はありません。 NetIron A(config-if-e1000-1/1)# ip vrrp auth-type simple-text-auth netiron

VRRP のシンプルテキスト認証のパスワードに、[netiron]を設定します。

## ● レイヤ3スイッチBの設定

NetIron B(config)# router vrrp

VRRP プロトコルを有効にします。

NetIron B(config)# interface ethernet 1/1

NetIron B(config-if-e1000-1/1)# ip address 192.53.5.3/24

バックアップルーターのインタフェースには同じサブネット内の IP アドレスを設定する必要があります。

NetIron B(config-if-e1000-1/1)# ip vrrp vrid 1

VRID 1 を設定します。

 $\label{eq:linear} {\tt NetIron \ B(config-if-e1000-1/1-vrid-1)\# \ backup \ priority \ 100 \ track-priority \ 19}$ 

レイヤ3スイッチB がVRID 1のバックアップであることを指定し、VRRPプライオリティ 100、トラックプライオリティ 19 を設定 します。

NetIron B(config-if-e1000-1/1-vrid-1)# track-port ethernet 1/2

トラックポートとして、イーサネットポート 1/2 を指定します。

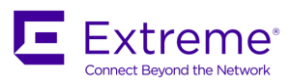

NetIron B(config-if-e1000-1/1-vrid-1)# **ip-address 192.53.5.1** 

VRID 1のバーチャル IP アドレスを設定します。

NetIron B(config-if-e1000-1/1-vrid-1)# activate

VRRP 機能をアクティブにします。

NetIron B(config-if-e1000-1/1)# ip vrrp auth-type simple-text-auth netiron

show ip vrrp コマンドや show ip vrrp brief コマンドで VRRP の状態を確認することができます。

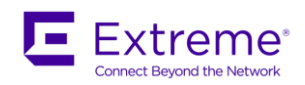

■ OSPF と組み合わせた VRRP の設定例

VRRP の動作は RIP、OSPF、および BGP4 プロトコルには依存しません。これらのダイナミックルーティング プロトコルが有効になっているインタフェース上でも VRRP を組み合わせて使用することができます。

以下に OSPF と VRRP を組み合わせてネットワークに冗長化を持たせた設定例を示します。ここでは、ネット ワーク 192.53.5.0/24 に対しては VRRP で冗長化を持たせ、ネットワーク 192.168.10.0/24 に対しては各ルー ターの OSPF によるダイナミック ルーティングで冗長化が実現されています。

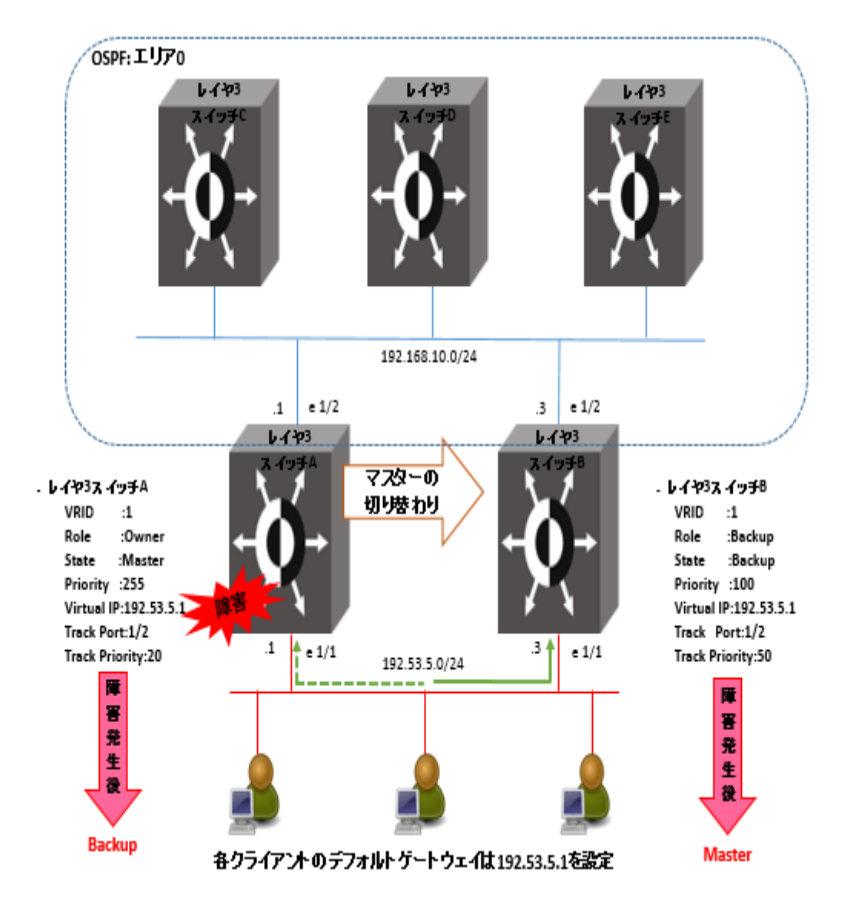

OSPF と組み合わせた VRRP の設定例

● レイヤ3スイッチAの設定

NetIron A(config)# router vrrp VRRP プロトコルを有効にします。 NetIron A(config)# interface ethernet 1/1 NetIron A(config-if-e1000-1/1)# ip address 192.53.5.1/24 NetIron A(config-if-e1000-1/1)# ip vrrp vrid 1 VRID 1を設定します。

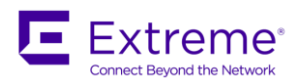

NetIron A(config-if-e1000-1/1-vrid-1)# owner track-priority 20 レイヤ3スイッチAが VRID 1のオーナーであることを指定し、トラックプライオリティ20を設定します。 NetIron A(config-if-e1000-1/1-vrid-1)# track-port ethernet 1/2 トラックポートとして、イーサネットポート 1/2を指定します。 NetIron A(config-if-e1000-1/1-vrid-1)# ip-address 192.53.5.1 VRID 1のバーチャル IP アドレスを設定します。 NetIron A(config-if-e1000-1/1-vrid-1)# activate VRRP 機能をアクティブにします NetIron A(config-if-e1000-1/1)# exit NetIron A(config) # router ospf OSPF を有効にします。 NetIron A(config-ospf-router)# area 0 エリアを示す番号を割り当てます。この例では、エリア0を設定します。 NetIron A(config-ospf-router)# interface ethernet 1/2 OSPF を動作させたいポートを指定します。 NetIron A(config-if-e1000-1/2)# ip ospf area 0 レイヤ3スイッチAのイーサネットポート1/2をエリア0に割り当てます。 NetIron A(config-if-e1000-1/2)# interface ethernet 1/1 NetIron A(config-if-e1000-1/1)# ip ospf area 0 NetIron A(config-if-e1000-1/1)# ip ospf passive

#### レイヤ3スイッチBの設定

NetIron B(config)# router vrrp
VRP プロトコルを有効にします。
NetIron B(config)# interface ethernet 1/1
NetIron B(config-if-e1000-1/1)# ip address 192. 53. 5. 3/24
NetIron B(config-if-e1000-1/1)# ip vrrp vrid 1
VRD 1 を設定します。
NetIron B(config-if-e1000-1/1-vrid-1)# backup priority 100 track-priority 19
レイヤ 3 スイッチ Bが VRID 1 のバックアップであることを指定し、VRRP プライオリティ 100、トラックプライオリティ 19 を設定します。
NetIron B(config-if-e1000-1/1-vrid-1)# track-port ethernet 1/2
トラックポートとして、イーサネットポート 1/2 を指定します。

NetIron B(config-if-e1000-1/1-vrid-1)# ip-address 192.53.5.1

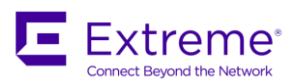

VRID 1のバーチャル IP アドレスを設定します

NetIron B(config-if-e1000-1/1-vrid-1)# activate

VRRP 機能をアクティブにします。

NetIron B(config-if-e1000-1/1)# exit

NetIron B(config) # router ospf

NetIron B(config-ospf-router)# area 0

エリアを示す番号を割り当てます。この例では、エリア0を設定します。

NetIron B(config-ospf-router)# interface ethernet 1/2

OSPFを動作させたいポートを指定します。

NetIron B(config-if-e1000-1/2)# ip ospf area 0

レイヤ3スイッチBのイーサネットポート1/2をエリア0に割り当てます。

NetIron B(config-if-e1000-1/2)# interface ethernet 1/1

NetIron B(config-if-e1000-1/1)# ip ospf area 0

NetIron B(config-if-e1000-1/1)# ip ospf passive

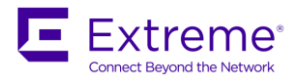

### VRRP-E の設定

VRRP-E (Virtual Router Redundancy Protocol Extended)は、RFC2338 準拠の VRRP Version2、RFE5798 準拠の VRRP Version3 をエクストリーム独自に拡張したもので、具体的な差は以下の通りです。

- オーナーとバックアップ
  - ✓ VRRP では Owner というロールがあり、この Owner のリアル IP アドレスを Backup ルータと共有し、仮想 MAC アドレスを用いて仮想化します。
  - ✓ VRRP-E では、Owner というロールは存在せず、全て Backup として定義し、各ルータのプライオ リティによって Master と Backup の関係を構成します。
- VRIDとIPアドレス
  - ✓ VRRP は、Owner の IP アドレスを仮想 IP アドレスとして利用します。よって、2 台のルータで構成する場合は、合計 2 つの IP アドレスで冗長化します。
  - ✓ VRRP-Eでは、各ルータはリアル IP アドレスをそれぞれ設定し、リアル IP アドレスとは別の IP アドレスを仮想 IP アドレスとして利用します。(2 台のルータで構成する場合は、合計 3 つの IP アドレスが必要になります。)
- VRIDとMACアドレス
  - ✓ VRRP は VRID を用いて、00-00-5E-00-01-<vrid>の形式で定義します。
  - ✓ VRRP-Eは、IPアドレスの Hash 計算の結果と VRID を用いて、02-E0-52-<hash-value>-<vrid>の 形式で定義します。
- ハローパケット
  - ✓ VRRP は、ハローパケットの送信先をマルチキャストである 224.0.0.18 宛で送信します。
  - ✓ VRRP-E は、ハローパケットの送信先を、IP Well-Known マルチキャストの All Router 宛である 224.0.0.2 宛、送信先 MAC アドレスは 01-00-5E-00-00-02 の UDP パケットで送信し、UDP のプロ トコル番号は 8888 を利用します。
- トラックポートとトラックプライオリティ
  - ✓ VRRP のトラックプライオリティは、トラックポートがダウンした時、そのダウンしたトラックポートに設定しているプライオリティに設定します。
  - ✓ VRRP-E のトラックプライオリティは、トラックポートがダウンした時、そのダウンしたトラック ポートに設定しているプライオリティを減算していきます。現在の VRID 1 のプライオリティが

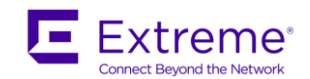

「200」とした場合、イーサネットポート 1/2 にトラックプライオリティが「10」、イーサネットポ ート 1/3 に「20」と設定している仮定します。この時、イーサネットポート 1/2 がダウンした場合、 VRID 1 のプライオリティ「200」が「190」(200-10=190)となり、その後更に追加でイーサネット ポート 1/3 がダウンした場合、「170」(190-20=170)となります。

- その他
  - ▶ 認証機能
    - ✓ VRRPでは、Simple-Textによる認証機能に対応しております。(ただし、Version2のみ)
    - ✓ VRRP-Eでは、MD5による認証機能に対応しております。
  - ➢ ICMP リプライ対応
    - ✓ VRRP では、Backup ロールのルータがマスターとなった時、仮想 IP に対する ICMP にはリプ ライしません。
    - ✓ VRRP-E では、仮想 IP に対する ICMP にリプライします。

■ VRRP-E の基本設定例

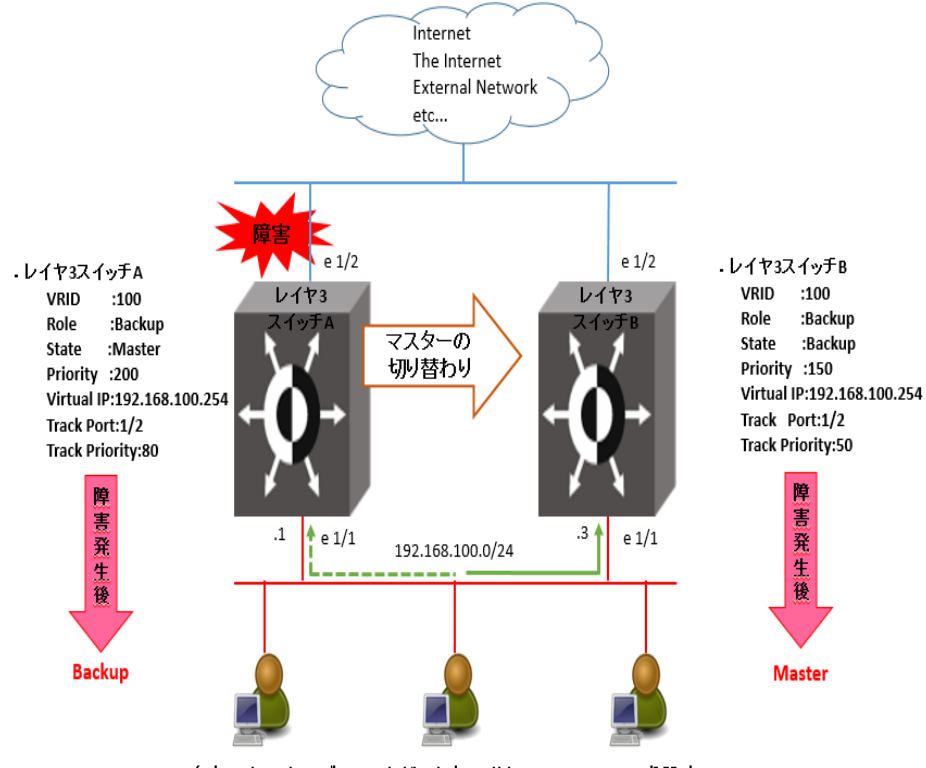

各クライアントのデフォルトゲートウェイは192.168.100.254を設定

VRRP-Eの基本設定例

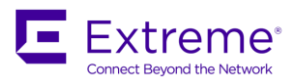

#### レイヤ3スイッチAの設定

NetIron A(config) # router vrrp-extended VRRP-Extended プロトコルを有効にします。 NetIron A(config-vrrpe-router)# interface ethernet 1/1 NetIron A(config-if-e1000-1/1)# ip address 192.168.100.1 255.255.255.0 NetIron A(config-if-e1000-1/1)# ip vrrp-extended vrid 100 VRID 100 を設定します。 NetIron A(config-if-e1000-1/1-vrid-100)# backup priority 200 track-priority 80 レイヤ3スイッチAが VRID 100 で Priority を 200 で動作します。また、トラックプライオリティ 80 を設定します。 NetIron A(config-if-e1000-1/1-vrid-100)# track-port ethernet 1/2 トラックポートとして、イーサネットポート 1/2を指定します。 NetIron A(config-if-e1000-1/1-vrid-100)# ip-address 192.168.100.254 VRID 100 のバーチャル IP アドレスを設定します。バーチャル IP アドレスがリアル IP アドレスとは異なる IP アドレスに設定しま す。 NetIron A(config-if-e1000-1/1-vrid-100)# advertise backup 通常、Backup はハローパケットを送信しませんが、この設定により、ハローパケットを送信することが可能です。これにより、マス タールータにて、どのバックアップ機器が存在するかを確認することが可能となります。 NetIron A(config-if-e1000-1/1-vrid-100)# activate VRRP 機能をアクティブにします。設定後、システムをリセットする必要はありません。 NetIron A(config-if-e1000-1/1)# ip vrrp-extended auth-type md5-auth 1 netiron [netiron]というパスワードにて、MD5 認証を実施します。VRRP-E では Simple-Text での認証も可能です。パスワードの前の数字は 「0」が Clear Text で表示、「1」が暗号化しての表示となります。

#### レイヤ3スイッチBの設定

NetIron B(config)# router vrrp-extended

VRRP プロトコルを有効にします。

NetIron B(config-vrrpe-router) # interface ethernet 1/1

NetIron B(config-if-e1000-1/1)# ip address 192.168.100.3/24

バックアップルーターのインタフェースには同じサブネット内の IP アドレスを設定する必要があります。

NetIron B(config-if-e1000-1/1)# ip vrrp-extended vrid 100

VRID 100 を設定します。

NetIron B(config-if-e1000-1/1-vrid-100)# backup priority 150 track-priority 50

レイヤ3スイッチBがVRID 100のバックアップでVRRP-Eプライオリティ150、トラックプライオリティ50を設定します。

NetIron B(config-if-e1000-1/1-vrid-100)# track-port ethernet 1/2

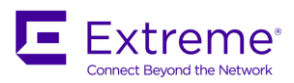

トラックポートとして、イーサネットポート 1/2 を指定します。

NetIron B(config-if-e1000-1/1-vrid-100)# ip-address 192.168.100.254

VRID 100 のバーチャル IP アドレスを設定します。

NetIron B(config-if-e1000-1/1-vrid-100)# advertise backup

NetIron B(config-if-e1000-1/1-vrid-100)# activate

 $\label{eq:linear} {\tt NetIron \ B(config-if-e1000-1/1) \# ip \ vrrp-extended \ auth-type \ md5-auth \ 1 \ netiron}$ 

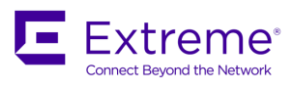

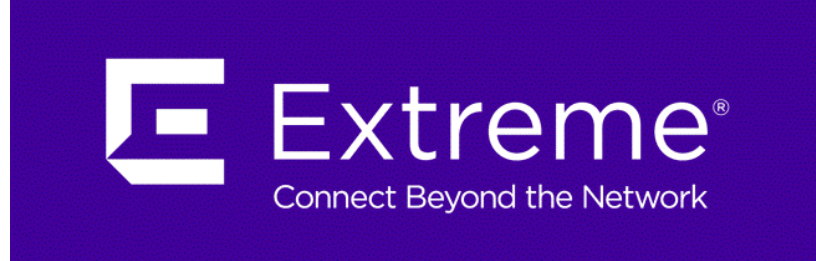